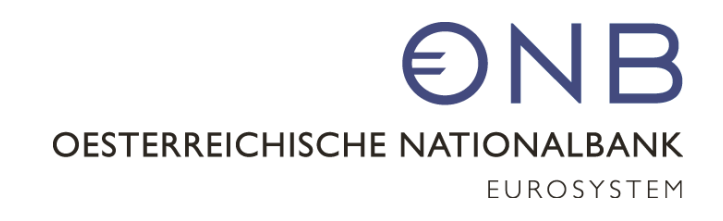

## Außenwirtschaftsstatistiken – grenzüberschreitender Kapitalverkehr: Erhebungen AWBET und AWFUV

Webex, 11. Jänner 2022

Oesterreichische Nationalbank Abteilung Statistik – Außenwirtschaft, Finanzierungsrechnung und Monetärstatistiken www.oenb.at

### Information zum technischen Ablauf

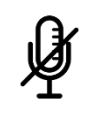

Ihr Mikrofon ist automatisch stummgeschaltet und Ihre Kamera deaktiviert.

- Bitte schreiben Sie Ihre Fragen in den Chat. Sie werden nach der Präsentation beantwortet.
- Bitte senden Sie ihre Fragen im Chat an alle Teilnehmenden (bzw. in der englischen Version "to everyone").
- Die Infoveranstaltung wird für interne Zwecke aufgezeichnet.

#### Agenda

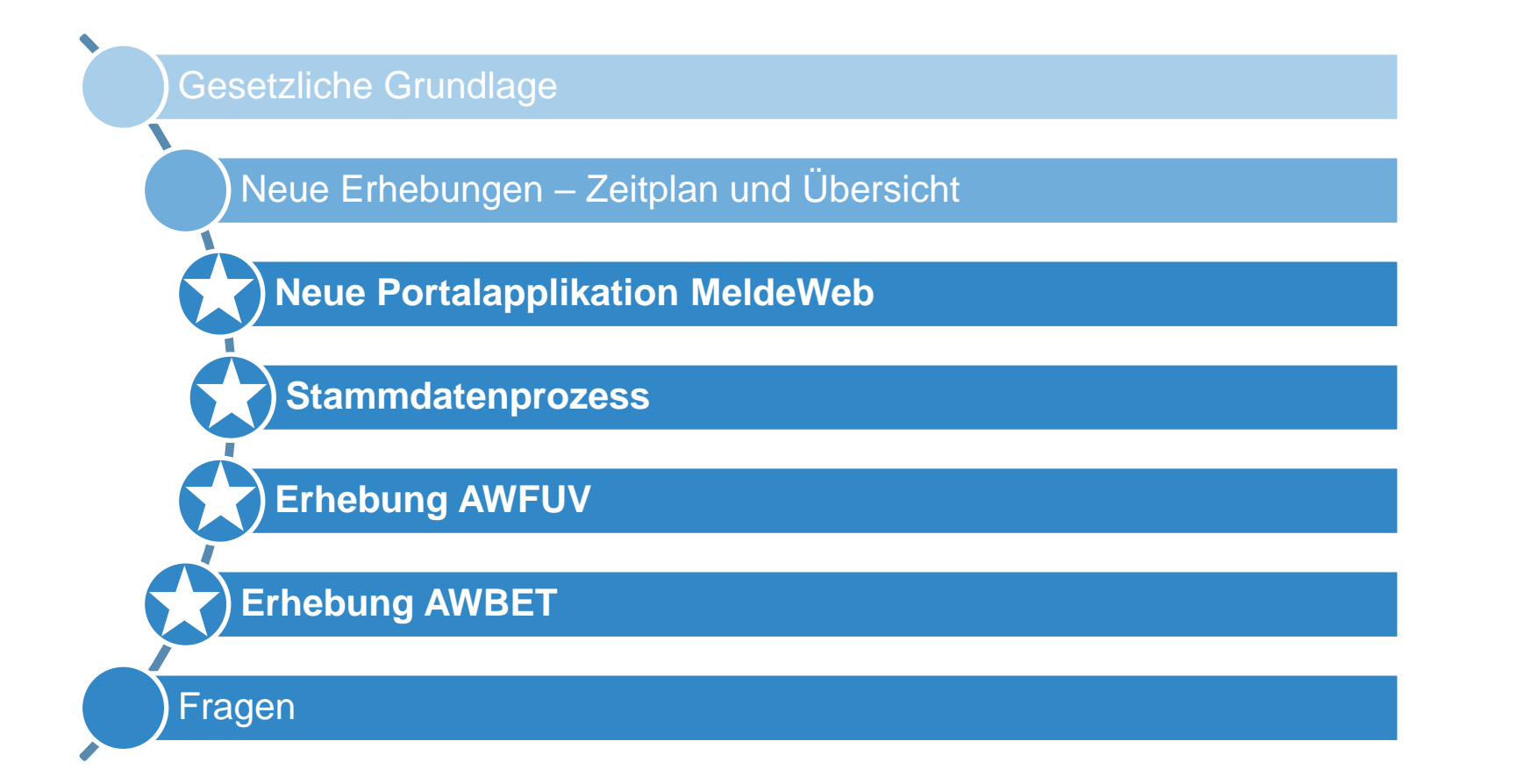

## **ONB**

Änderungen im außenwirtschaftsstatistischen Meldewesen **GESETZLICHE GRUNDLAGE** 

### Neue MVO ZABIL Kapitalverkehr 1/2022

#### **BUNDESGESETZBLATT** FÜR DIE REPUBLIK ÖSTERREICH

| Jahrgang 2020    | Ausgegeber                                           | n am 18. De               | ezember (           | 2020                              | Teil II                           |
|------------------|------------------------------------------------------|---------------------------|---------------------|-----------------------------------|-----------------------------------|
| 573. Verordnung: | Meldeverordnung<br>betreffend die<br>Kapitalverkehrs | ZABIL 1/2<br>statistische | 022 der<br>Erfassun | Oesterreichischer<br>g des grenzü | n Nationalbank<br>berschreitenden |

573. Meldeverordnung ZABIL 1/2022 der Oesterreichischen Nationalbank betreffend die statistische Erfassung des grenzüberschreitenden Kapitalverkehrs

Auf Grund des § 6 Abs. 3 Devisengesetz 2004 (DevG 2004), BGBl. I Nr. 123/2003, zuletzt geändert durch BGBl. I Nr. 37/2018, wird verordnet:

#### 1. Hauptstück

#### Allgemeine Bestimmungen

#### Anordnung zur Erstellung der Statistiken und Zweck der Meldung

§1. (1) Gemäß §6 Abs. 1 Devisengesetz 2004, BGBl. I Nr. 123/2003 idF BGBl. I Nr. 37/2018 (DevG 2004), ist die Oesterreichische Nationalbank (OeNB) verpflichtet, folgende Statistiken zu erstellen und der Öffentlichkeit auf geeignete Weise zugänglich zu machen:

1. die Zahlungsbilanz Österreichs,

2. die Statistik betreffend die Internationale Vermögensposition,

3. die Direktinvestitionsstatistik sowie

4. Statistiken, die Außenwirtschaftsbeziehungen im Rahmen dieser Statistiken darstellen.

Die Veröffentlichung der genannten Statistiken erfolgt u. a. auf der Website der OeNB.

(2) Zur Erfüllung dieses Gesetzesauftrages ist die OeNB gemäß § 6 Abs. 2 DevG 2004 berechtigt, von inländischen natürlichen und juristischen Personen sowie von sonstigen Einrichtungen mit Rechtspersönlichkeit Auskünfte und Meldungen einzuholen.

(3) Die OeNB hat Termine, Form und Gliederung der zu liefernden Daten durch Verordnung vorzuschreiben. Gestützt auf § 6 Abs. 2 und 3 DevG 2004 wird dazu diese Meldeverordnung erlassen, auf deren Grundlage die Meldepflichtigen bestimmt und diese verpflichtet werden, zu den festgesetzten Terminen die angeführten Meldungen mit den definierten Meldeinhalten zu erstatten.

(4) Eine Auslegungshilfe sowie technische Erläuterungen zur Meldungslegung sind der Ausweisrichtlinie zur gegenständlichen Meldeverordnung zu entnehmen, welche auf der Website der OeNB abgerufen werden kann.

- Veröffentlichung der neuen MVO ZABIL Kapitalverkehr 1/2022 im Bundesgesetzblatt bzw. im Rechtsinformationssystem des Bundes am 18.12.2020
- Ausweisrichtlinie: <u>www.oenb.at/aussenwirtschaft-wiki</u>

#### Wichtiger Hinweis:

- AWFUV, AWBET und alle weiteren außenwirtschaftsstatistischen Erhebungen (außer AWBES) sind bei Vorliegen meldepflichtiger Sachverhalte <u>OHNE Aufforderung</u> zu melden
- AWBES: Meldeaufforderung per Bescheid

Änderungen im außenwirtschaftsstatistischen Meldewesen ZEITPLAN UND ÜBERBLICK

### Zeitplan basierend auf neuer ZABIL MVO Kapitalverkehr 1/2022

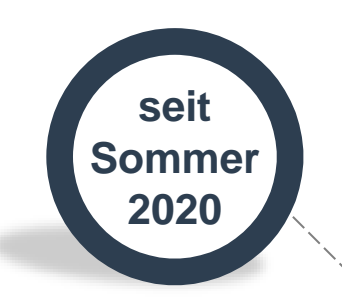

## Informationen & veranstaltungen

- Vorstellung der anstehenden Änderungen:
  - Infoschreiben
  - Website-Infos
  - Applikations-Infos
  - Webinare

#### DI-Standerhebung AWBES

- Stichprobenerhebung ausgewählte Meldende (Bescheid\*)
- Meldungslegung ab November 2021

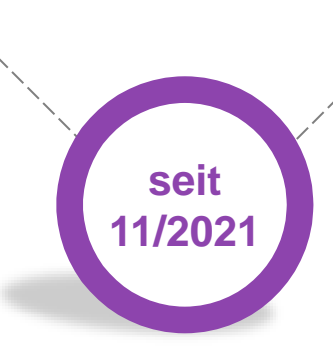

\*Aufforderung per Bescheid, alle anderen Meldungen sind bei Vorliegen meldepflichtiger Sachverhalte OHNE Aufforderung zu übermitteln

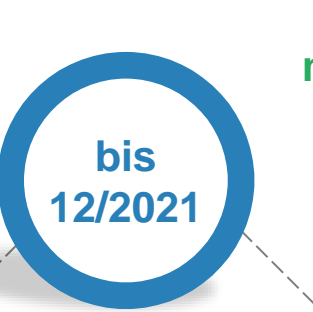

**Parallelphase** 

(neues Format freiwillig,

alle Erhebungen außer AWBES)

Altes oder neues

Format

#### Erster Meldestichtag nur mehr nach neuer ZABIL MVO

(alle Erhebungen außer AWBES)

- Neues Format
- Ab Meldestichtag 31.12.2021
- Übermittlung bis 15.
   des Folgemonats

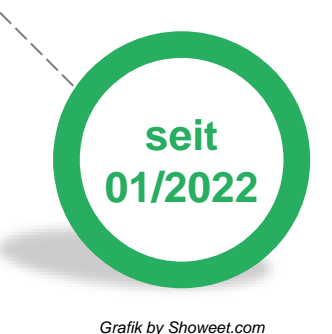

www.oenb.at

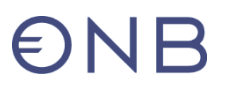

# MVO ZABIL 1/2022 der OeNB betreffend die statistische Erfassung des grenzüberschreitenden Kapitalverkehrs – neue Erhebungen

| Erhebung<br>alt                                      | Erhebungscode<br>neu | Erhebungsbezeichnung neu                                                                                                    |        |
|------------------------------------------------------|----------------------|----------------------------------------------------------------------------------------------------|--------|
| D1                                                   | AWBET                | Grenzüberschreitende Gesellschafter und Beteiligungen – Transaktionen                                                                                           |        |
| D6, D7                                               | <u>AWBES</u>         | Grenzüberschreitende Gesellschafter und Beteiligungen – Bestände                                                                                                | IВ<br> |
| S1 - S4,<br><del>S5 - S6</del> ,<br>(S8),<br>SA – SD | <u>AWFUV</u>         | Grenzüberschreitende Forderungen und Verpflichtungen*                                                                                                    | ₽      |
| L4                                                   | <u>AWVLM</u>         | Grenzüberschreitende Vermögensübertragungen und Liegenschaftstransaktionen                                                                                      |        |
| F1                                                   | AWFDE                | Grenzüberschreitende Finanzderivate**                                                                                                    | ×      |
| P1                                                   | <u>AWWPI</u>         | Wertpapierdepots Inland                                                                                                    |        |
| P2                                                   | <u>AWWPA</u>         | Wertpapierdepots Ausland, Eigenverwahrung und Kryptoanlagen*                                                                                                    | ~      |
| P4                                                   | -                    | Aufgelassen (WP-Pensions-/-Leihegeschäfte mit ausländischen Partnern)                                                                                           |        |
|                                                      | AW = Außenwirtschaft | *GMD-Meldepflichtige: aus anderen Quellen abgeleitet bzw. nicht relevant **GMD-Meldepflichtige: Erhebungs-Darstellung per Cube-Schau<br>Basic-Cube-Modellierung | bild   |

Neue OeNB-Portalapplikation **MELDEWEB** 

## **ONB**

### **Einstieg in MeldeWeb**

Login auf <u>www.myoenb.com</u> mit österreichischer Handysignatur oder Bürgerkarte

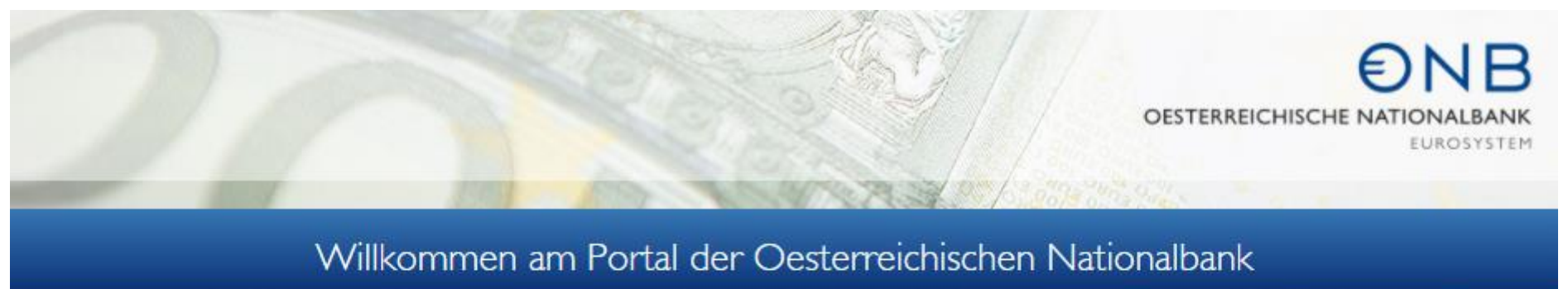

#### Bitte melden Sie sich an, um die Services nutzen zu können.

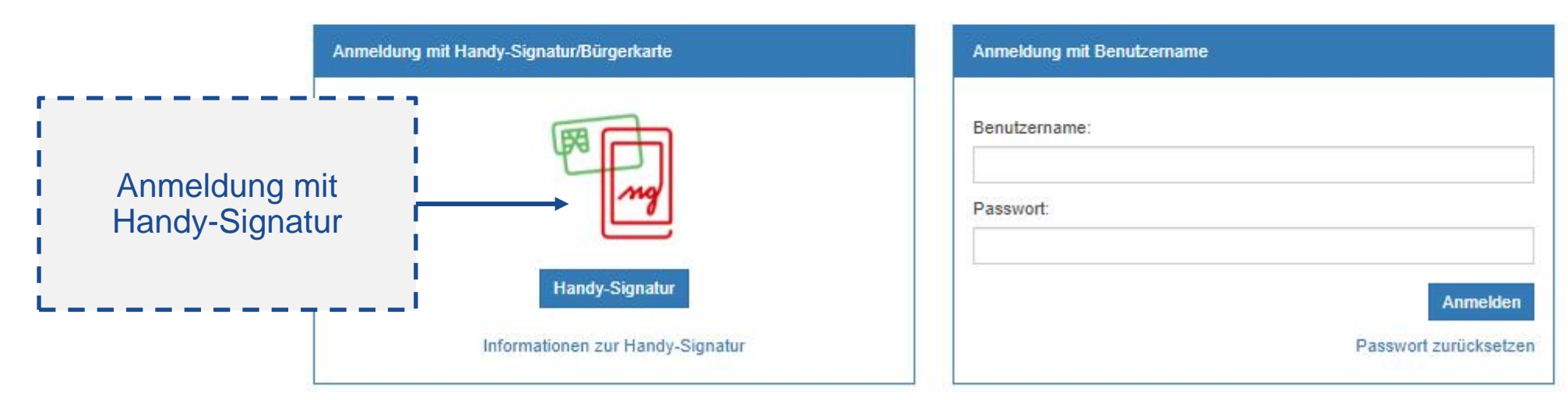

## *<b>ENB*

#### **Einstieg in MeldeWeb (2)**

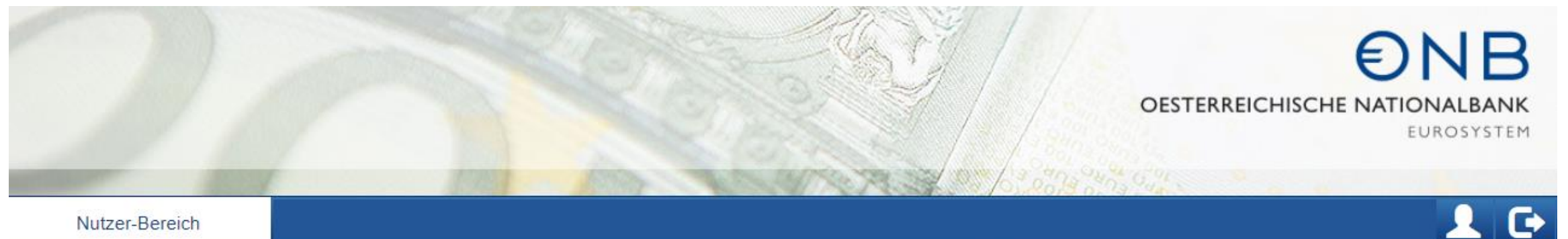

## Meine Applikationen

Kontakte für Berechtigungsanforderungen

#### OeNB - Meldeverarbeitung

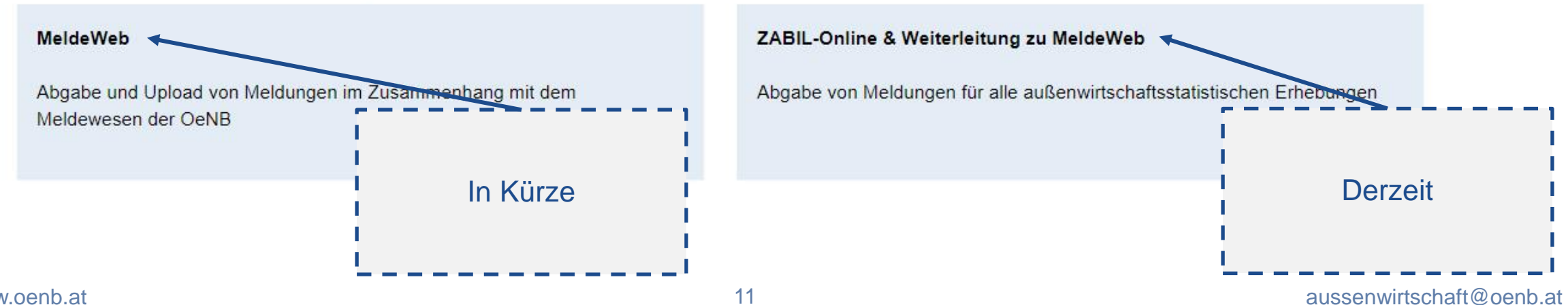

### **Einstieg in MeldeWeb (3)**

#### ZABIL Interneterfassung

| Home                                           |             |                                                                                                    |                                                                                                    |  |  |  |
|------------------------------------------------|-------------|----------------------------------------------------------------------------------------------------|----------------------------------------------------------------------------------------------------|--|--|--|
| Beenden                                        |             |                                                                                                    |                                                                                                    |  |  |  |
|                                                |             |                                                                                                    | Willkommen bei                                                                                                    |  |  |  |
| Javascript aktiv<br>Internet Explorer nein     | iviert<br>n |                                                                                                    |                                                                                                    |  |  |  |
|                                                |             |                                                                                                    |                                                                                                    |  |  |  |
| Abteilung<br>Statistik – Außenwirtschaft       | ft,         |                                                                                                    | ZADILOHIINE                                                                                                    |  |  |  |
| Finanzierungsrechnung un<br>Monetärstatistiken | Ind         |                                                                                                    |                                                                                                    |  |  |  |
| Postfach 61                                    |             | ACHTUNG: Weiterleitung zur neu                                                                                                    | uen Applikation:                                                                                                    |  |  |  |
| 1011 Wien<br>Tel.: +43 (1) 404 20-5555         | 1           | >>> MeldeWeb <<<                                                                                                    |                                                                                                    |  |  |  |
|                                                |             | Veroflichtende MeldeWeb-                                                                                                    | Nutzung für AWRES-Meldungen.                                                                                                    |  |  |  |
| Inhaltliche Frage senden                       |             | Verpflichtende Nutzung ab 1.1.2022 für alle Erhebungen und alle Meldestichtage (einschließlich Korrekturmeldungen für vergangene Perioden). |                                                                                                    |  |  |  |
|                                                |             | <ul> <li>Freiwillige Nutzung (bis Jahre<br/>Bitte beachten Sie, dass Mel</li> </ul>                                                         | esende 2021) für AWBE I-, AWFUV-, AWVLM-, AWFDE- und AWWPA-Meldungen. Bei einer freiwilligen Vorab-Umstellung auf das neue Format unter Verwendung von MeldeWeb, sind alle weiteren Meldungen bis Jahreswechsel 2021 im neuen Format zu übermitteln.<br>dungen, die via MeldeWeb an die OeNB übermittelt werden, keine Testmeldungen sind. |  |  |  |
| r — —                                          |             |                                                                                                    |                                                                                                    |  |  |  |
|                                                |             |                                                                                                    |                                                                                                    |  |  |  |
|                                                |             |                                                                                                    |                                                                                                    |  |  |  |
| vom 2021                                       | ick auf     | MeldeWeb"                                                                                                    | rordnung (MVO) zur Zahlungsbilanz (ZABIL) der GenB betreffend den grenzuberschreitenden Kapitalverkenr <u>für alle</u> außenwinschansstatistischen Ernebungen in Krait.                                                                                                    |  |  |  |
|                                                |             | torlaitung                                                                                                    | usätzlich zur bereits im neuen Format zu meldenden Erhebung AWBES, auch sämtliche weiteren Meldungen im außenwirtschaftsstatistischen Meldewesen gemäß dieser MVO und nach der neuen Erhebungsstruktur zu erledigen sind (das gilt auch für die Abgabe von<br>e Perioden):                                                                 |  |  |  |
|                                                | zur vver    | lieneilung                                                                                                    |                                                                                                    |  |  |  |
|                                                |             |                                                                                                    | D 85-86)                                                                                                    |  |  |  |
|                                                |             |                                                                                                    |                                                                                                    |  |  |  |
|                                                |             | AWWPI (ehemals P1)                                                                                                    |                                                                                                    |  |  |  |
|                                                |             | AWWPA (ehemals P2)                                                                                                    |                                                                                                    |  |  |  |
|                                                |             | Eine Übersicht zu den neuen Erh<br>Zahlungsbilanzstatistik.                                                                                 | ebungen, die Details zu den Änderungen im Vergleich zu den derzeitigen Erhebungen, die neue MVO ZABIL Kapitalverkehr sowie die Ausweisrichtlinie zur neuen MVO finden Sie auf der Website der OeNB unter Informationen über Neuerungen in der                                                                                              |  |  |  |
|                                                |             | Die technischen Details (Erhebun                                                                                                    | ngs- und Prüfungsstammdaten) zu den neuen Ergebungen finden Sie auf Meldewesen - Oesterreichische Nationalbank (OeNB) unter "Zentrale Erhebungsübersicht und Kontaktinformationen".                                                                                                    |  |  |  |
|                                                |             | Um bei allen Änderungen zum auß                                                                                                    | enwirtschaftsstatistischen Meldewesen auf dem Laufenden gehalten zu werden, registrieren Sie sich bitte für unseren Newsletter: https://www.oenb.at/Service/Newsletter.html (Interessensgebiete: Statistik - Meldewesen - Meldungen Außenwirtschaftsstatistik).                                                                            |  |  |  |
|                                                |             | Bei Fragen wenden Sie sich bitte a                                                                                                    | in aussenwirtschaft@oenb.at <sup>™</sup> .                                                                                                    |  |  |  |
|                                                |             |                                                                                                    |                                                                                                    |  |  |  |

| MeldeWeb              | Home                                                                              |                                                                                                    |                                         |                                          |               |          |          |  |  |
|-----------------------|-----------------------------------------------------------------------------------|----------------------------------------------------------------------------------------------------|-----------------------------------------|------------------------------------------|---------------|----------|----------|--|--|
| Home                  | Home                                                                              |                                                                                                    |                                         |                                          |               |          |          |  |  |
| Stammdatenbearbeitung | Home                                                                              |                                                                                                    |                                         |                                          |               |          |          |  |  |
| Meldungsabgabe        | Willkommen in der Applika                                                         | ation MeldeWeb!                                                                                                    |                                         |                                          |               |          |          |  |  |
| Onlineformular        | MeldeWeb bietet die Meldungsabgabe vi<br>Fragen und Feedback richten Sie bitte ar | Web bietet die Meldungsabgabe via Onlineformular bzw. Upload, die Stammdatenbearbeitung und die Abgabe der Steuerungseinheit an.<br>n und Feedback richten Sie bitte an den zuständigen E-Mailkontakt laut zentraler Erhebungsübersicht bzw. im Bereich der Außenwirtschaftsstatistik an aussenwirtschaft@oenb.at |                                         |                                          |               |          |          |  |  |
| Upload >              | Hinweis: Diese Applikation wurde für die                                          | is: Diese Applikation wurde für die Browser Microsoft Edge und Google Chrome optimiert. In anderen Browsern kann es zu Darstellungsfehlern kommen.                                                                                                    |                                         |                                          |               |          |          |  |  |
| Steuerungseinheit     |                                                                                   |                                                                                                    |                                         |                                          |               |          |          |  |  |
| Leermeldung           | Zwischengespeicherte Mel                                                          | dungen<br>Jen zwischengespeichert, iedoch nicht i                                                                                                    | an die OeNB übermittelt                 |                                          |               |          |          |  |  |
| Meldungshistorie      | Über die Spalte "Aktionen" können die M                                           | eldung weiterbearbeitet oder gelöscht v                                                                                                    | werden. Falls Meldungen nicht an die Oe | NB übermittelt werden sollen, sind diese | e zu löschen. |          |          |  |  |
| Weitere Informationen | Meldeobjekt 🛎                                                                     | Erhebung 🍦                                                                                                    | Meldestichtag 🗍                         | Erfassung 🗍                              | Art 🗍         | Status 🛊 | Aktionen |  |  |

| Meldeobjekt 🔺 | Erhebung 👙     | Meldestichtag 븆 | Erfassung 🖨 | Art <del>\$</del> | Status 🔶 | Aktionen |  |  |  |
|---------------|----------------|-----------------|-------------|-------------------|----------|----------|--|--|--|
| Meldeobjekt   | Erhebung       | Meldestichtag   | Erfassung   | Art               | Status   |          |  |  |  |
|               | Keine Einträge |                 |             |                   |          |          |  |  |  |

#### Rückmeldungen

Zu folgenden Meldungen sind unbeantwortete Rückfragen vorhanden.

Die OeNB ersucht um möglichst umgehende Beantwortung aller Rückfragen. Über die Spalte "Aktionen" können die Details der Rückfrage(n) eingesehen werden.

| Meldeobjekt 🔺 | Erhebung 븆     | Meldestichtag 븆 | Erfassung 🗍 | Art \$ | Status 👙 | Aktionen |  |  |  |  |
|---------------|----------------|-----------------|-------------|--------|----------|----------|--|--|--|--|
| Meldeobjekt   | Erhebung       | Meldestichtag   | Erfassung   | Art    | Status   |          |  |  |  |  |
|               | Keine Einträge |                 |             |        |          |          |  |  |  |  |

## **ONB**

Änderungen im außenwirtschaftsstatistischen Meldewesen **STAMMDATEN** 

### Stammdaten: AWBET, AWBES, AWFUV

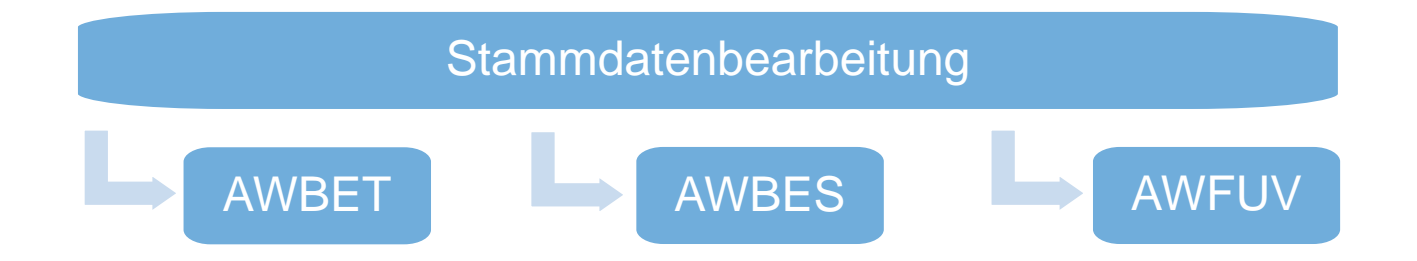

Was hat sich geändert?

- Zentrale Angabe der Stammdaten f
  ür die drei Erhebungen AWBET, AWBES, AWFUV
- Ansicht und Bearbeitung via OeNB-Portal (<u>www.myoenb.com</u>) ⇒ Applikation MeldeWeb
- Nur Pflichtfelder werden angezeigt und müssen befüllt werden
- Richtigstellung der Stammdaten f
  ür Stichtage mit Meldepflicht notwendig
- Anzeige der gemeldeten Stammdaten in den Onlineformularen AWBET und AWBES
- → Erst nach erfolgreicher Verarbeitung der Stammdatenbearbeitungen: Meldungsübermittlung

## **ONB**

### Stammdaten: AWBET, AWBES, AWFUV (2)

- Unterscheidung aktuelle vs. historisch-korrekte Stammdaten
- Angabe eines Fremdschlüssels (nationales Identifikationsmerkmal) bei Neuanlage einer Beziehung (z.B. ausländische Firmenbuch- bzw. Handelsregisternummer)
- Angabe des Grenzübertrittidents bei indirekt beherrschten Beteiligungen

#### Informationsangebot

- Ausweisrichtlinie: <u>Stammdaten im Zusammenhang mit der Meldungslegung</u>
  - Inhaltliche Beschreibung der Datenfelder und deren Ausprägungen
- Anleitung Stammdatenbearbeitung
  - PDF-Anleitung zur Bedienung der Oberfläche

### Stammdaten: AWBET, AWBES, AWFUV (3)

Beziehungen zwischen meldender Einheit und Counterparts

→ Achtung: Ein Counterpart kann in der Erhebung AWFUV nur gemeldet werden, wenn bis mindestens einschließlich Meldestichtag eine dieser Beziehungen zwischen meldender Einheit und Counterpart angelegt ist

| In welcher Beziehung steht das Meldeobjekt zum ausländischen Counterpart?                                                                                                    |                                                  |                                            |                                         |                                                                                   |                                                   |                                |                                             |  |  |
|----------------------------------------------------------------------------------------------------|--------------------------------------------------|--------------------------------------------|-----------------------------------------|-----------------------------------------------------------------------------------|---------------------------------------------------|--------------------------------|---------------------------------------------|--|--|
|                                                                                                    | Beziehung zu anderem Counterpart                 |                                            |                                         |                                                                                   |                                                   |                                |                                             |  |  |
| aktive Richtung<br>(Meldeobjekt hält ausländische Beteiligung)                                                                                                    |                                                  |                                            |                                         | passive Richtung<br>(Ausländischer Gesellschafter hält Anteile am<br>Meldeobjekt) |                                                   | Counterpart ist im<br>Konzern* | Counterpart ist nicht<br>im Konzern         |  |  |
| direkte Beteiligung                                                                                                    |                                                  | indirekte E                                | indirekte Beteiligung                   |                                                                                   | direkter Gesellschafter                           |                                | Ergebnis:<br>AW-<br>Geschäftsbeziehung<br>O |  |  |
| ab 10% der Anteile                                                                                                    | unter 10% der Anteile                            | Beherrschung                               | keine Beherrschung                      | ab 10% der Anteile                                                                | unter 10% der Anteile                             |                                |                                             |  |  |
| Ergebnis:<br>DI-Gesellschafter<br>aktiv                                                                                                    | Ergebnis:<br>AW-Beteiligungsbe-<br>ziehung aktiv | Ergebnis:<br>DI-Gesellschafter<br>indirekt | Ergebnis:<br>DI-<br>Schwesternbeziehung | Ergebnis:<br>DI-Gesellschafter<br>passiv                                          | Ergebnis:<br>AW-Beteiligungsbe-<br>ziehung passiv |                                |                                             |  |  |
| 0                                                                                                    | 0 0 0 0 0                                        |                                            |                                         |                                                                                   |                                                   |                                |                                             |  |  |
| Im Konzern sind alle verbundenen Einheiten plus alle Einheiten zu denen der Melder oder eine verbundene Einheit in einer direkten oder indirekten Beziehung steht (Anteil mindestens 10%, es muss jedoch keine |                                                  |                                            |                                         |                                                                                   |                                                   |                                |                                             |  |  |

Applikation MeldeWeb
STAMMDATENBEARBEITUNG

€

| MeldeWeb                |             | Stammdatenbearbeitung                                                                                                    |
|-------------------------|-------------|----------------------------------------------------------------------------------------------------|
| Home                    | (18)        | Stammdatenbearbeitung                                                                                                    |
| Stammdatenbearbeitung 🗼 | ~           | Starningatenbearbeitung                                                                                                    |
| Stammdatenjournal       |             | Betrifft nur die Erhebungen AWBET, AWBES und AWFUV                                                                                                    |
| Meldungsabgabe          |             | Die Stammdaten müssen für jeden Meldestichtag mit Meldepflicht korrekt gemeldet sein. Eine Bearbeitung der Stammdaten muss vor Meldungsübermittlung stattfinden. |
| Onlineformular          |             | Weitere Informationen zu den Stammdaten sind der Ausweisrichtlinie zur MVO ZABIL Kapitalverkehr 1/2022 zu entnehmen.                                             |
| Upload                  | >           | Meldeobjekt:                                                                                                    |
| Steuerungseinheit       |             | Bitte auswählen                                                                                                    |
| Leermeldung             |             | Zur Stammdatenbearbeitung Auswahl zurücksetzen                                                                                                    |
| Meldungshistorie        |             | Das Laden der Stammdaten kann bis zu einer Minute in Anspruch nehmen.                                                                                            |
| Weitere Informationen   | >           |                                                                                                    |
| Menüpunkt<br>Stammdate  | enbearbeitu | ng Auswahl des Meldeobjekts                                                                                                    |
| <u> </u>                |             |                                                                                                    |

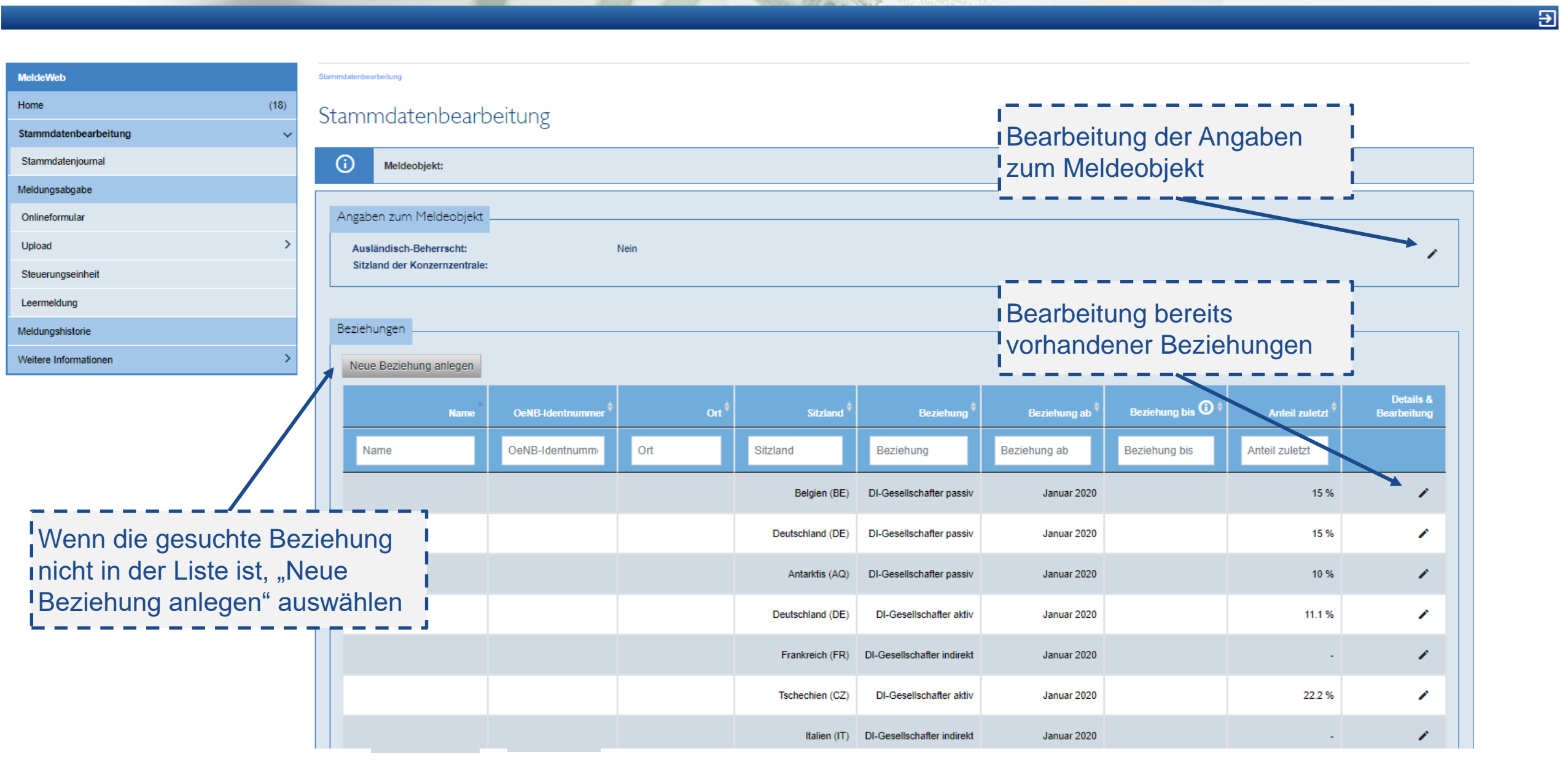

Ð

| eldeWeb                     | Starr | ımdatenbearbeitung                                                                                                    |                                                                       |                                                                    |                                   |                                                                                     |                                                                                          |                                                                       |                                                                                |
|-----------------------------|-------|----------------------------------------------------------------------------------------------------|-----------------------------------------------------------------------|--------------------------------------------------------------------|-----------------------------------|-------------------------------------------------------------------------------------|------------------------------------------------------------------------------------------|-----------------------------------------------------------------------|--------------------------------------------------------------------------------|
| ome (5                      |       | (i) Meldeobiekt:                                                                                                    | 83!                                                                   | 6912 - Dummy - Identnummer                                         | Melder                            |                                                                                     |                                                                                          |                                                                       |                                                                                |
| tammdatenbearbeitung        | ~     |                                                                                                    |                                                                       |                                                                    |                                   |                                                                                     |                                                                                          |                                                                       |                                                                                |
| Stammdatenjournal           | 1     | Neuanlage Beziehu                                                                                                    | ing I                                                                 |                                                                    |                                   |                                                                                     |                                                                                          |                                                                       |                                                                                |
| eldungsabgabe               | ~     |                                                                                                    | i Anla                                                                | age einer ne                                                       | uen Bezieh                        | nung                                                                                |                                                                                          |                                                                       |                                                                                |
| nlineformular               |       | Inland/Ausland                                                                                                    | <u> </u>                                                              |                                                                    |                                   |                                                                                     |                                                                                          |                                                                       |                                                                                |
| lpload                      | >     | Ausländische Einheit                                                                                                    |                                                                       |                                                                    |                                   |                                                                                     |                                                                                          |                                                                       |                                                                                |
| teuerungseinheit            |       |                                                                                                    |                                                                       |                                                                    |                                   |                                                                                     |                                                                                          |                                                                       |                                                                                |
| eermeldung                  |       | Auswahl Monat                                                                                                    |                                                                       |                                                                    |                                   |                                                                                     |                                                                                          |                                                                       |                                                                                |
| eldungshistorie             |       | Die Beziehungsanlage erfolgt r                                                                                            | nit Januar 2020.                                                      |                                                                    |                                   |                                                                                     |                                                                                          |                                                                       |                                                                                |
| eitere Informationen        | >     | Beziehungsart                                                                                                    |                                                                       |                                                                    |                                   |                                                                                     |                                                                                          |                                                                       |                                                                                |
|                             |       | In welcher Beziehung steht das Meldeobjekt zum ausländischen Counterpart?<br>Beziehung zu Beteiligung oder Gesellschafter |                                                                       |                                                                    |                                   | Beziehung zu and                                                                    | lerem Counterpart                                                                        |                                                                       |                                                                                |
| ,                           |       |                                                                                                    | alitica (                                                             | Dishtrong                                                          |                                   | passive I                                                                           | Richtung                                                                                 | Country and int inc                                                   | Country and interiord inte                                                     |
| uswahl der                  |       |                                                                                                    | aktive i<br>(Meldeobjekt hält aus                                     | Richtung<br>Iländische Beteiligung)                                |                                   | passive I<br>(Ausländischer Gesells<br>Melded                                       | Richtung<br>schafter hält Anteile am<br>objekt)                                          | Counterpart ist im<br>Konzern*                                        | Counterpart ist nicht im<br>Konzern                                            |
| uswahl der<br>Beziehungsart |       | direkte Be                                                                                                    | aktive (Meldeobjekt hält au:<br>teiligung                             | Richtung<br>sländische Beteiligung)<br>indirekte B                 | }eteiligung                       | passive I<br>(Ausländischer Gesells<br>Melded<br>direkter Ges                       | Richtung<br>schafter hält Anteile am<br>objekt)<br>sellschafter                          | Counterpart ist im<br>Konzern*<br>Ergebnis:<br>DI-Schwesternbeziehung | Counterpart ist nicht im<br>Konzern<br>Ergebnis:<br>AW-Geschäftsbeziehung<br>O |
| uswahl der<br>eziehungsart  |       | direkte Be<br>ab 10% der Anteile                                                                                          | aktive<br>(Meldeobjekt hält au:<br>teiligung<br>unter 10% der Anteile | Richtung<br>sländische Beteiligung)<br>indirekte B<br>Beherrschung | 3eteiligung<br>keine Beherrschung | passive I<br>(Ausländischer Gesells<br>Melded<br>direkter Ges<br>ab 10% der Anteile | Richtung<br>schafter hält Anteile am<br>objekt)<br>sellschafter<br>unter 10% der Anteile | Counterpart ist im<br>Konzern*<br>Ergebnis:<br>DI-Schwesternbeziehung | Counterpart ist nicht im<br>Konzern<br>Ergebnis:<br>AW-Geschäftsbeziehung<br>O |

#### Identifizierende Angaben sind immer Itagesaktuell zu erfassen

Identifizierende Angaben 🔟

 $( \cdot )$ 

**ØNB** 

Diesese Angaben dienen der Identifikation von Einheiten. Bitte beachten Sie bei der Berarbeitung folgende Konventionen:

- Alle identifizierenden Angaben müssen mit heutigem Tag korrekt sein (d.h. immer Meldung des aktuellen Firmenwortlauts, auch wenn eine Anlage/Bearbeitung rückwirkend erfolgt).
- Diese Angaben müssen mit den aktuellen Registerdaten übereinstimmen (Angaben/Schreibweisen laut Firmenbuch/Handelsregister im Sitzland des Counterparts).
- Jede OeNB-Identnummer ist an eine rechtliche Einheit gekoppelt. Ein Gesellschafterwechsel darf daher nicht durch Bearbeitung des Firmenwortlauts gemeldet werden. Es ist die Beziehung zum ehemaligen Gesellschafter zu beenden
  und anscheließend eine neue Beziehung anzulegen.
- In manchen Konstellationen sind die identifizierenden Angaben nicht bearbeitbar. Sollten Sie dazu Fragen haben, wenden Sie sich bitte an aussenwirtschaft@oenb.at.

Nur die Einhaltung dieser Konventionen verhindert Rückfragen und gewährleistet eine rasche Verarbeitung der Stammdatenbearbeitungen.

| OeNB-Identnummer:                                                                                         | Nach Vergabe der OeNB-Identnummer werden Sie per E-Mail informiert.                                                                                                    |
|----------------------------------------------------------------------------------------------------|----------------------------------------------------------------------------------------------------|
| Objektart:*                                                                                               | Ausländisches Unternehmen *                                                                                                    |
| Firmenwortlaut:*                                                                                          |                                                                                                    |
| Straße:*                                                                                                  |                                                                                                    |
| Postleitzahl:*                                                                                            |                                                                                                    |
| Ort.*                                                                                                    |                                                                                                    |
| Sitzland:*                                                                                                | DE - Deutschland                                                                                                    |
| Rechtsform:*                                                                                              | Bitte auswählen                                                                                                    |
| LEI:                                                                                                    | Veroflichtende Meldung                                                                                                    |
| Fremdschlüssel®                                                                                           | eines Fremdschlüssels                                                                                                    |
| Der Fremdschlüssel muss laut Anleitung (Link/Doku                                                         | ent folgt) hinzugefügt bzw. bearbeitet werden.                                                                                                    |
| Für die Auswahl der korrekten Fremdschlüssel-Kate<br>Sollte der Fremdschlüssel nicht bekannt sein, bieter | rie ist unbedingt das Ranking (siehe Anleitung) zu beachten.<br>iele Länder frei zugängliche Firmenbücher bzw. Handelsregister an. Im nachfoglenden PDF finden Sie Verlinkungen zu ienen Verzeichnissen, sowie Beispiele zur korrekten Formatierung des nationa |
| Identifikationsmerkmals: Linksammlung_Firmenbue                                                           | er_Handelsregister.pdf                                                                                                    |
| Kategorie                                                                                                 | Schlüssel Beschreibung Amtsgericht                                                                                                    |
|                                                                                                    | Keine Daten vorhand                                                                                                    |
| Fremdschlüssel hinzufügen                                                                                 |                                                                                                    |
|                                                                                                    |                                                                                                    |

#### Fremdschlüssel (Nationales Identifikationsmerkmal)

- Fremdschlüssel ist Teil der identifizierenden Angaben (daher tagesaktuell zu melden)
- Detaillierte Anleitung in Kürze unter <u>www.oenb.at/aussenwirtschaft-meldeinhalte</u>

| Der Fremdschlüssel muss laut Anleitung (Link/Doku    | ıment folgt) hinzugefügt bzw. bearl  | beitet werden.                     |                                          |                    |
|------------------------------------------------------|--------------------------------------|------------------------------------|------------------------------------------|--------------------|
| Für die Auswahl der korrekten Fremdschlüssel-Kate    | gorie ist unbedingt das Ranking (s   | siehe Anleitung) zu beachten.      |                                          |                    |
| Sollte der Fremdschlüssel nicht bekannt sein, bieter | n viele Länder frei zugängliche Firr | menbücher bzw. Handelsregister an. | Im nachfoglenden PDF finden Sie Verlinkt | ungen zu jenen Ver |
| zeichnissen, sowie Beispiele zur korrekten Formatie  | erung des nationalen Identifikation  | smerkmals: Linksammlung_Firmenbu   | lecher_Handelsregister.pdf               |                    |
| Kategorie                                            | Schlüssel                            | Beschreibung                       | Amtsgericht                              |                    |
|                                                      |                                      |                                    | Ke                                       | eine Daten vorhand |
| Kategorie*                                           |                                      |                                    |                                          |                    |
| DE_TRD_RGSTR_CD - Cooperative register num           | nber, Trade register number A, Tra   | •                                  |                                          |                    |
| Amtsgericht*                                         |                                      |                                    |                                          |                    |
| Aachen                                               | ×                                    |                                    |                                          |                    |
| Schlüssel*                                           |                                      |                                    |                                          |                    |
| ABC123                                               |                                      |                                    |                                          |                    |
| 'GnR"/"GNR"/"HRA"/"HRB"/"PR"/"VR" + 1-6 Ziffern      | + 0-5 Großbuchstaben                 |                                    |                                          |                    |
| Fremdschlüssel hinzufügen Abbrechen                  |                                      |                                    |                                          |                    |
| Links zu ausl. Registern                             |                                      |                                    |                                          |                    |
|                                                      |                                      |                                    |                                          |                    |

Diese statistischen Angaben sind historisch-korrekt zu erfassen. Eine historisch-korrekte Befüllung bedeutet, dass zu jedem Meldestichtag, zu dem eine Meldung übermittelt wurde/wird, die Ausprägung des Attributs korrekt sein muss.

## €NB

Hinweis: Beziehungen, die schon länger existieren, werden in der Stammdatenbearbeitung mit "Beziehung ab" Januar 2020 dargestellt.

| E                                                               | Beziehung ab:<br>3eziehungsobjektart: | Dezember 2021<br>DI-Gesellschafter aktiv                   | I Statistische Angeb | on sind      |
|-----------------------------------------------------------------|---------------------------------------|------------------------------------------------------------|----------------------|--------------|
| Attribut - Beziehung                                            | Gültigkeit                            | Angabe (neu)                                               | immer historisch-ko  | orrekt (d.h. |
| Anteil in % am Gesellschafts- bzw. Nominalkapital:              | Ab Dezember 2021                      |                                                            | mit richtiger Ausprä | igung zum    |
| Anteil in EUR am Gesellschafts- bzw. Nominalkapital:            | Ab Dezember 2021                      |                                                            |                      |              |
| Erstmalige Beteiligung:                                         | Ab Dezember 2021                      |                                                            |                      |              |
| Neugründung:                                                    | Ab Dezember 2021                      | <ul> <li>Neugründung</li> <li>Keine Neugründung</li> </ul> |                      |              |
| Beteiligungsmotiv:                                              | Ab Dezember 2021                      | Bitte auswählen 🔹                                          |                      |              |
|                                                                 |                                       |                                                            |                      |              |
| Attribut - Ident ({0})                                          | Gültigkeit                            | Angabe (neu)                                               | Angabe (bisher)      |              |
| GFR-Rechtstorm:                                                 | Ab Dezember 2021                      | Bitte auswahlen                                            |                      |              |
| Branchenzuordnung (NACE):                                       | Ab Dezember 2021                      | Bitte auswählen                                            |                      |              |
| Originalwährung der Bilanz:                                     | Ab Dezember 2021                      | Bitte auswählen 🔹                                          |                      |              |
| Ersteintragung im Firmenbuch/Handelsregister des<br>Sitzlandes: | Ab Dezember 2021                      |                                                            |                      |              |
| Bilanzstichtag:                                                 | Ab Dezember 2021                      |                                                            |                      |              |
|                                                                 |                                       |                                                            |                      |              |

| Im Stammdatenj<br>sind alle durchge<br>Stammdatenänd<br>abrufbar                                                                                                    | ournal<br>eführten<br>erungen             |                                |                                   |                                          | Suchmaske                            |                                                       |                        |
|----------------------------------------------------------------------------------------------------|-------------------------------------------|--------------------------------|-----------------------------------|------------------------------------------|--------------------------------------|-------------------------------------------------------|------------------------|
| MeldeWeb                                                                                                    | Stammdatenbearbeitung / Stammdatenjournal |                                |                                   |                                          |                                      |                                                       |                        |
| Home (6)                                                                                                    | Stammdatenjournal - Ü                     | bersicht                       |                                   | L                                        |                                      |                                                       |                        |
| Stammdatenjournal                                                                                                    | Es werden alle Stammdatenbearbeitung a    | angeführt, die innerhalb de    | er letzten drei Jahre übermi      | ittelt worden sind.                      |                                      |                                                       |                        |
| Meldungsabgabe 🗸 🗸                                                                                                    | OeNB-Identnummer                          |                                |                                   |                                          |                                      |                                                       |                        |
| Onlineformular                                                                                                    | Dummy - Identnummer Melder                | (8356912)                      |                                   |                                          |                                      | × -                                                   |                        |
| Upload >                                                                                                    | Erfassung von:                            | Erfassung bis:                 | _                                 | Abgabe durch:                            |                                      |                                                       |                        |
| Steuerungseinheit                                                                                                    | T I.MM.JJJJ                               | II.MM.JJJJ                     |                                   |                                          |                                      |                                                       |                        |
| Leermeldung                                                                                                    | Bitte auswählen                           |                                | •                                 |                                          |                                      |                                                       |                        |
| TEST >>> OeNB-Identnummern-Zuw                                                                                                    | eisung <<< TEST                           |                                |                                   |                                          |                                      |                                                       |                        |
| StammWeb@oenb.at                                                                                                    |                                           |                                |                                   |                                          |                                      |                                                       |                        |
| Cc O infosystem.observ@oenb.co.at                                                                                                    |                                           | objekt Name =                  | Bearbeitungs-ID =                 | Erfassung =                              | Status 🛡 🖃                           | Aktionen 🖃                                            |                        |
| Ihre Anfrage vom 22.11.2021 mit diesen Eingaben:                                                                                                    |                                           |                                | 781                               | Nina                                     | IN_ARBEIT                            | Herunterladen                                         |                        |
| Art der Anfrage: Anlegen einer OeNB-Identnummer                                                                                                    |                                           | nummer Melder                  | 780                               | 19.11.2021 um 15:32 durch Huber,<br>Nina | VERARBEITET                          | Herunterladen                                         |                        |
| Melde-ID: 781<br>Identnummer: 27735222<br>Name: Testunternehmen<br>Land: DE<br>Postleitzahl: 10900<br>Strasse: Teststraße<br>Ort: München<br>beantworten wir wie folgt: |                                           | Bestätigung<br>Verarbe<br>Ände | gsmail nach<br>itung der<br>erung |                                          | Meldungs<br>alle Stamr<br>Status "VE | übermittlung nacl<br>ndatenänderung<br>ERARBEITET" ha | hdem<br>en den<br>aben |
| Die vergebene Identnummer für die oben aufgeliste<br>Ab sofort können Sie die neuen Daten in MeldeWeb al                                                                | eten Daten lautet: 27735222               |                                | 25                                |                                          |                                      | aussenwirtschaft@c                                    | penb.at                |
| to solor normen die die neder Daten in meideweb al                                                                                                    | ordron.                                   |                                |                                   |                                          |                                      |                                                       |                        |

€

| MeldeWeb              |      | Stammdatenbearbeitung                   |                  |      |                  |                          |                                          |                   |                |                          |
|-----------------------|------|-----------------------------------------|------------------|------|------------------|--------------------------|------------------------------------------|-------------------|----------------|--------------------------|
| Home (                | (18) |                                         |                  |      |                  |                          |                                          |                   |                |                          |
| Stammdatenbearbeitung | ~    |                                         |                  |      |                  |                          | Monn Angol                               | oon nicht m       | obr oktuo      | I<br>Il cind F           |
| Stammdatenjournal     |      | (i) Meldeobjekt:                        |                  |      |                  |                          | bay für die                              |                   |                |                          |
| Meldungsabgabe        |      | bzw. für einen Meidestichtag bearbeitet |                  |      |                  |                          |                                          |                   |                |                          |
| Onlineformular        |      | Angaben zum Meldeobjekt                 |                  |      |                  |                          | werden mus                               | sen: Bezie        | nung bear      | beiten L                 |
| Upload                | >    | Ausländisch-Beherrscht:                 | I                | Nein |                  | -                        |                                          |                   |                | '                        |
| Steuerungseinheit     |      | Sitziand der Konzemzentrale:            |                  |      |                  |                          |                                          |                   | <b></b>        |                          |
| Leermeldung           |      |                                         |                  |      |                  |                          |                                          |                   | $\mathbf{X}$   |                          |
| Meldungshistorie      |      | Beziehungen                             |                  |      |                  |                          |                                          |                   | -              |                          |
| Weitere Informationen | >    | Neue Beziehung anlegen                  |                  |      |                  |                          |                                          |                   |                |                          |
|                       |      | Name                                    | OeNB-Identnummer | Ort  | \$ Sitzland      | Beziehun                 | g <sup>‡</sup> Beziehung ab <sup>‡</sup> | Beziehung bis 🛈 🗘 | Anteil zuletzt | Details &<br>Bearbeitung |
|                       |      | Name                                    | OeNB-Identnumm   | Ort  | Sitzland         | Beziehung                | Beziehung ab                             | Beziehung bis     | Anteil zuletzt |                          |
|                       |      |                                         |                  |      | Belgien (BE)     | DI-Gesellschafter pass   | siv Januar 2020                          |                   | 15 %           |                          |
|                       |      |                                         |                  |      | Deutschland (DE) | DI-Gesellschafter pass   | siv Januar 2020                          |                   | 15 %           | 1                        |
|                       |      |                                         |                  |      | Antarktis (AQ)   | DI-Gesellschafter pass   | siv Januar 2020                          |                   | 10 %           | 1                        |
|                       |      |                                         |                  |      | Deutschland (DE) | DI-Gesellschafter ak     | tiv Januar 2020                          |                   | 11.1 %         | 1                        |
|                       |      |                                         |                  |      | Frankreich (FR)  | DI-Gesellschafter indire | kt Januar 2020                           |                   | -              | 1                        |
|                       |      |                                         |                  |      | Tschechien (CZ)  | DI-Gesellschafter ak     | tiv Januar 2020                          |                   | 22.2 %         | 1                        |
|                       |      |                                         |                  |      | Italien (IT)     | DI-Gesellschafter indire | kt Januar 2020                           |                   | -              | 1                        |

| MeldeWeb              |  |  |  |  |
|-----------------------|--|--|--|--|
| Home                  |  |  |  |  |
| Stammdatenbearbeitung |  |  |  |  |
| Stammdatenjournal     |  |  |  |  |
| Meldungsabgabe        |  |  |  |  |
| Onlineformular        |  |  |  |  |
| Upload                |  |  |  |  |
| Steuerungseinheit     |  |  |  |  |
| Leermeldung           |  |  |  |  |
| Meldungshistorie      |  |  |  |  |
| Weitere Informationen |  |  |  |  |

| Option 1:           |
|---------------------|
| , "Identifizierende |
| Angaben bearbeiten" |
| (tagesaktuell)      |

\_

\_ \_ \_ \_ \_

| Meldeobjekt:                                                          | 8356912 - Dummy - Identnummer Melde                                                                                                    |                                                                            |
|-----------------------------------------------------------------------|----------------------------------------------------------------------------------------------------|----------------------------------------------------------------------------|
| Identifizierende Angaben                                              |                                                                                                    |                                                                            |
| Diese Angaben dienen d                                                | ler Identifikation von Einheiten und sind daher immer aktuell zu halten. Sollten sich die Angaben seit der letzt                                                                                                    | en Überprüfung verändert haben, sind diese zu aktua                        |
| OeNB-Identnummer:*                                                    | 8356904                                                                                                    |                                                                            |
| Objektart:*                                                           | Ausländisches Unternehmen                                                                                                    | •                                                                          |
| Firmenwortlaut:*                                                      | Dummy - Identnummer 1 für ausl. Ges. DINACH                                                                                                    |                                                                            |
| Straße:*                                                              |                                                                                                    |                                                                            |
| Postleitzahl:*                                                        |                                                                                                    |                                                                            |
| Ort:*                                                                 | Unbekannt                                                                                                    |                                                                            |
| Sitzland:*                                                            | Belgien (BE)                                                                                                    | •                                                                          |
| Rechtsform:*                                                          | Société privée à responsabilité limitée / Besloten vennootschap met beperkte aansprakelijkheid                                                                                                    |                                                                            |
| LEI:                                                                  |                                                                                                    |                                                                            |
| Fremdschlüssel*                                                       |                                                                                                    |                                                                            |
| Sollte das nationale Identifikations jenen Verzeichnissen, sowie Beis | smerkmal (Fremdschlüssel) nicht bekannt sein, bieten viele Länder frei zugängliche Firmenbücher bzw. Hand<br>piele zur korrekten Formatierung des nationalen Identifikationsmerkmals: Linksammlung, Firmenbuecher, Ha | delsregister an. Im nachfoglenden PDF finden Sie Ver<br>indelsregister.pdf |
|                                                                       | Kategorie Schlüssel                                                                                                    | B                                                                          |

Identifizierende Angaben bearbeiten

#### Statistische Angaben

Diese statistischen Angaben sind historisch-korrekt zu erfassen. Eine historisch-korrekte Befüllung bedeutet, dass zu jedem Meldestichtag, zu dem eine Meldung übermittelt wurde/wird, die Ausprägung des Attributs korrekt sein muss.

Hinweis: Beziehungen, die schon länger existieren, werden in der Stammdatenbearbeitung mit "Gültig von" Januar 2020 dargestellt.

|                                          |             | Counterpart:<br>Beziehung ab:<br>Beziehung bis:<br>Beziehungsobjektart: | 8356904 - Dummy - Identnummer 1 für ausl. Ges. DINACH<br>Januar 2020<br>Januar 2020<br>DI-Gesellschafter passiv |                                                                                     |
|------------------------------------------|-------------|-------------------------------------------------------------------------|----------------------------------------------------------------------------------------------------|-------------------------------------------------------------------------------------|
|                                          |             | Attribut - Beziehung<br>Anteil in %:                                    | Gültigkeit<br>Ab Januar 2020                                                                                    | Angabe<br>15                                                                        |
|                                          |             | Anteil in EUR:                                                          | Ab Januar 2020                                                                                                  | 18.750                                                                              |
|                                          |             | Neugründung:                                                            | Ab Januar 2020                                                                                                  | Keine Neugründung                                                                   |
| Option 2: "Statistis                     | sche        | Beteiligungsmotiv:                                                      | Ab Januar 2020                                                                                                  | Bezugssicherung                                                                     |
| Angaben bearbeite<br>(historisch-korrekt | en"<br>)    | tribut - Ident (Dummy - Identnummer 1 für ausl. Ges.<br>DINACH)         | Gültigkeit                                                                                                    | Angabe                                                                              |
| L                                        |             | Counterpart - Branchenzuordnung:<br>Counterpart - UCI:                  | Ab Januar 2020                                                                                                  | Herstellung von Schädlingsbekämpfungs-, Pflanzenschutz- und<br>Desinfektionsmitteln |
|                                          | Statistisch | ne Angaben bearbeiten                                                   |                                                                                                    |                                                                                     |
|                                          | Zurück      |                                                                         |                                                                                                    |                                                                                     |

#### Statistische Angaben

Sta

Diese statistischen Angaben sind historisch-korrekt zu erfassen. Eine historisch-korrekte Befüllung bedeutet, dass zu jedem Meldestichtag, zu dem eine Meldung übermittelt wurde/wird, die Ausprägung des Attributs korrekt sein muss. (!)

Hinweis: Beziehungen, die schon länger existieren, werden in der Stammdatenbearbeitung mit "Gültig von" Januar 2020 dargestellt.

|                              | Counterpart: 8356904 - De                                                   | ummy - Identnummer 1 für ausl. Ges. DINACH |                      |
|------------------------------|-----------------------------------------------------------------------------|--------------------------------------------|----------------------|
|                              | Beziehung ab:                                                               | Januar 2020                                |                      |
|                              | Beziehung bis:                                                              | Januar 2020                                |                      |
|                              | Beziehungsobjektart:                                                        | DI-Gesellschafter passiv                   |                      |
| itatistische Angaben         | Bearbeiten                                                                  | Gültigkeit                                 | Angabe               |
|                              |                                                                             | Ab Januar 2020                             | 15                   |
| Die statistisch              | Angaben sind historisch korrekt zu erfassen.                                | Ab Januar 2020                             | 18.750               |
| Bitte wählen Sie der<br>2020 | 10nat aus, mit dem die Bearbeitung der statistischen Angaben erfolgen soll: |                                            |                      |
| Jan. Feb. Mär. A             |                                                                             | Ab Januar 2020                             | Keine Neugründung    |
|                              | Auswahl des Monats, ab                                                      | Ab Januar 2020                             | Bezugssicherung      |
| Mai Jun. Jul. A              | dem die neu eingegebenen i                                                  |                                            |                      |
| Sep. Okt. Nov. D             |                                                                             | Gültigkeit                                 | Angabe               |
| Zurück Weiter                | -                                                                           |                                            |                      |
|                              |                                                                             | Ab Januar 2020                             | Desinfektionsmitteln |
|                              | Counterpart - UCI:                                                          |                                            |                      |
|                              |                                                                             |                                            |                      |

Statistische Angaben bearbeiten

Zurück

Grenzüberschreitende Forderungen und Verpflichtungen (AWFUV) **ERHEBUNGSECKDATEN** 

### AWFUV: Grenzüberschreitende Forderungen und Verpflichtungen

Was ist zu melden?

- Kredite und Darlehen
  - Getrennt nach Counterpart. Getrennt nach gegenüber Banken oder Nichtbanken.
- Girokonten, Einlagen
- Verrechnungs- und Cash-Poolingkonten
- Finanzleasing
- Schuldscheindarlehen
- Konsortialkredite
- Exportförderungskredite
- Handelskredite (gewährte und/oder genommene Lieferantenkredite)
- Sonstige Forderungen und Verpflichtungen

Für Meldepflichtige Einheiten, welche den ESSC sowie den KRSC melden müssen, gilt die Meldepflicht mit Abgabe der entsprechenden Cube-Meldungen für die AWFUV-Inhalte als erfüllt.

| Erhebungssteckbrief            |                                 |                    |  |  |
|--------------------------------|---------------------------------|--------------------|--|--|
| Ersetzt:                       | S1, S2, S3, S4<br>S8, SA, SB, S | , S5, S6,<br>C, SD |  |  |
| Erhebungscode:                 | AWFUV                           |                    |  |  |
| Meldegrenze:                   | EUR 10 Mio.                     | EUR 10 Mio.        |  |  |
| Meldepflichtige:               | Offener Melde                   | ekreis             |  |  |
| Meldetermin:                   | 15. Kalendertag FM              |                    |  |  |
| Frequenz:                      | Monatlich                       |                    |  |  |
| Meldewege <b>(empfohlen)</b> : |                                 |                    |  |  |
| MeldeWeb – Onlineformular      |                                 |                    |  |  |
| MeldeWeb – Upload:             | $\checkmark$                    |                    |  |  |
| XML:                           |                                 | $\checkmark$       |  |  |

### AWFUV: Grenzüberschreitende Forderungen und Verpflichtungen

Was hat sich geändert?

- Integration/Zusammenführung ⇒ eine Erhebung pro Unternehmen/pro Monat
  - Die Meldungen S1-S6 sowie SA-SD wurden bisher getrennt erhoben. Diese werden nun zusammengeführt und müssen in einer Komplettmeldung gesammelt übermittelt werden.
  - Reduktion der Meldepflichten/Berechtigungen
- Integration Zinssatz (Entfall der Erhebungen S5/S6)
- Integration Land oder Identnummern und Forderungen/Verpflichtungen (S1/S3/SA/SC vs. S2/S4/SB/SD)
  - Counterpart-Gliederung im Konzern oder im Bedarfsfall (Beziehungsart "Geschäftsbeziehung")
- Kommentierung von Bestandsveränderungen ⇒ mögliche Reduktion der Rückfragenotwendigkeit seitens der OeNB
- Zusätzliche Wertarten f
  ür Forderungsverzicht und Schuldennachlass (WA:FVSN) sowie Abschreibung (WA: ABSCHR)

Grenzüberschreitende Forderungen und Verpflichtungen (AWFUV) MELDUNGSLEGUNG & MELDEINHALTE IM DETAIL

Grenzüberschreitende Forderungen und Verpflichtungen (AWFUV) **MELDUNG VIA EXCEL-UPLOAD** 

### **AWFUV: Erhebungsschaubild**

| Erhebungscode (EC): Grenzüberschreitende Forderungen und Verpflichtungen (AWFUV) |  |  |  |  |  |
|----------------------------------------------------------------------------------|--|--|--|--|--|
| Meldeobjekt (MO)                                                                 |  |  |  |  |  |
| Meldestichtag (MP)                                                               |  |  |  |  |  |
| Forderungs- und Verpflichtungsbestände (STANDOW)                                 |  |  |  |  |  |
| Originalwährung (WG)                                                             |  |  |  |  |  |
| Ursprungslaufzeit (URLFZ)                                                        |  |  |  |  |  |
| Art des Investments (INVART)                                                     |  |  |  |  |  |
| Land - Sitzland (LD) Ident (IN)                                                  |  |  |  |  |  |
| Art des Bestandes (BESTART)                                                      |  |  |  |  |  |
| Wertart (WA)                                                                     |  |  |  |  |  |
| Wert                                                                             |  |  |  |  |  |

#### **AWFUV: Aufbau des neuen Excel-Formulars**

| Meldung SI-Forderungen und/oder SI-\             | /erpflichtungen        | S1/S2<br>Anlage 9   |                          | Erhebungscode (EC)                                      | Granzüba         | rschreitende Forderungen und |
|--------------------------------------------------|------------------------|---------------------|--------------------------|---------------------------------------------------------|------------------|------------------------------|
| Angaben zum Inländer/Melder:                     |                        |                     | Vernflichtungen (AWELIV) |                                                         |                  |                              |
| OeNB-Identnummer                                 |                        |                     |                          | verpflichtungen (Avv                                    | FUV)             |                              |
| Angaben zur Meldung:                             |                        |                     | $\rightarrow$            | Meldeobiekt (MO)                                        | Veldeobjekt (MO) |                              |
| Meldeperiode                                     |                        |                     |                          |                                                         |                  |                              |
| Originalwährung                                  |                        |                     | $\rightarrow$            | Meldestichtag (MP)                                      |                  |                              |
| Kennzeichen Ersatzmeldung                        |                        |                     |                          | <b>3</b>                                                |                  |                              |
| Angaben zum Ausländer:                           |                        |                     |                          | Forderungs- und Verpflichtungsbestände (ISAWFUVSTANDOW) |                  |                              |
| Land                                             |                        |                     |                          |                                                         |                  |                              |
| Forderungen (S1)                                 | Forderungsverzicht und | Bestand om Ende der |                          | <ul> <li>Originalwahrung (WG)</li> </ul>                |                  |                              |
|                                                  | Forderung              | Meldeperiode        | $\wedge$                 | Ursprungslaufzeit (URLEZ)                               |                  |                              |
| Verrechnungskonten, Clearingkonten, Cash-Pooling |                        |                     |                          |                                                         |                  |                              |
| Kurzfristige Kredite                             |                        |                     |                          | Art des Investments (INVART)                            |                  |                              |
| Langfristige Kredite                             |                        |                     |                          |                                                         |                  |                              |
| Überfällige Forderungen                          |                        |                     |                          | Land - Sitzland (LD)                                    |                  | ldent (IN)                   |
| Forderungen aus echten Pensionsgeschäften        |                        |                     |                          | Aut des Destaudes (DEC                                  |                  |                              |
| Forderungen aus Finanzleasing                    |                        |                     |                          | Art des Bestandes (BES                                  | IARI)            |                              |
| Täglich fällige Einlagen                         |                        |                     |                          | Mertart(MA)                                             |                  |                              |
| Kurzfristig gebundene Einlagen                   |                        |                     |                          | vvertart (vvA)                                          |                  |                              |
| Langfristig gebundene Einlagen                   |                        |                     |                          | Wort                                                    |                  |                              |
| Anteile an anderen Unternehmen unter 10%         |                        |                     | l l                      | Wert                                                    |                  |                              |
| Kurzfristige sonstige Forderungen                |                        |                     |                          | Legende Kopfdaten                                       |                  | on                           |
| Langfristige sonstige Forderungen                |                        |                     |                          |                                                         |                  |                              |
|                                                  |                        |                     |                          |                                                         | Konzep           | te                           |
# AWFUV: Überleitung altes Formular auf neues Erhebungstemplate

|                                         | A                         | В                       | С                | D                | E                | F                  |              | G            | Н                                            |                           |           |
|-----------------------------------------|---------------------------|-------------------------|------------------|------------------|------------------|--------------------|--------------|--------------|----------------------------------------------|---------------------------|-----------|
|                                         | 1 Meldung SI-Fo           | orderungen              |                  |                  |                  |                    |              |              |                                              |                           |           |
|                                         | 2 gegen ausländ           | dische Konzernur        | iternehmen       | n (S3)           |                  |                    |              |              |                                              |                           |           |
|                                         | 3                         |                         |                  |                  |                  |                    | Sachbearbei  | iter:        |                                              |                           |           |
|                                         | 4 Forderungen aus S       | Sonstigen Investitionen |                  |                  |                  |                    |              |              |                                              |                           |           |
|                                         | 5 gegenüber Ausländ       | dern an/von denen       |                  |                  |                  |                    |              |              |                                              |                           |           |
|                                         | 6 a) eine Beteiligung     | ab 10% besteht oder     |                  |                  |                  |                    | Telefonnr.:  |              |                                              |                           |           |
|                                         | 7 b) eine Beziehung i     | im Rahmen einer Konze   | ernstruktur best | teht             |                  |                    |              |              |                                              |                           |           |
|                                         | 8                         |                         |                  |                  |                  |                    |              |              |                                              |                           |           |
|                                         | 9                         |                         |                  |                  |                  |                    | E-Mail Adres | sse:         |                                              |                           |           |
|                                         | OeNB-Identnummer          | 122                     | 4                |                  |                  |                    |              |              |                                              |                           |           |
|                                         | 10 Inländer/Melder:       | 123                     | 4                |                  |                  |                    |              |              |                                              |                           |           |
|                                         | 11<br>10 Maldanaviadar    | 20240                   | e                |                  |                  |                    |              |              |                                              |                           |           |
|                                         | 12 <u>Ivieideperiode:</u> | 20210                   | 0                |                  |                  |                    |              |              |                                              |                           |           |
|                                         | 13 (Format: JJJJMM)       |                         | -                |                  |                  |                    |              |              |                                              |                           |           |
|                                         | 14                        |                         |                  |                  |                  |                    |              |              |                                              |                           |           |
|                                         | 15                        |                         |                  |                  |                  |                    | 2            |              |                                              |                           |           |
|                                         | 10 Forderund              | nen aus Sonstine        | n Investitio     | nen gegen auslän | dische Konzernu  | Internehmen (S3)   | Maldanashi   | innender 62  |                                              |                           |           |
|                                         | Torustung                 | gen aus Sonstige        | il ill vesuuoi   | nen gegen ausian |                  |                    | / weideposit | ionscodes 55 |                                              |                           |           |
|                                         | 10 Auränder               | Firmonnama              | Wahrung          | Desitionaada     | Restand on Ends  | Forderup gouerrich | t Desition   | Pasabrail    |                                              |                           |           |
|                                         | 20 OoN's Identnummer      | (nicht voroflichtand)   | ISO Code         | Positionscode    | der Meldeneriede | Porderungsverzich  | o \$37139    | Verrechnu    | naskonton Claaringkonton C                   | ach Pooling               |           |
|                                         | 20 Oend-Identifiammer     | (nicht verpliichtenu)   | 130-Code         |                  | der merdeperiode | Forderungen        | \$37242      | Kurzfristia  | e Kredite                                    | asii-rooling              |           |
|                                         | 22 234567                 |                         | USD              | \$37130          | 10 278 688       | t of doring of the | \$37342      | Lanafrictia  | e Kredite                                    |                           |           |
|                                         | 2 204001                  |                         | 000              | -                | 10.270.000       |                    | 557899       | Lüberfällige | Forderungen                                  |                           |           |
|                                         | 23                        |                         |                  |                  |                  |                    | S37219       | Echte We     | rtonderungen<br>thanier-Pensionsdeschäfte (R | enos) bzw. Wertnanier-Lei | ihen      |
|                                         | 25                        |                         |                  |                  |                  |                    | \$37329      | Finanzleas   | sing                                         | epos) bzw. Weitpapiel-Lei | lineit    |
|                                         | 26                        |                         |                  |                  |                  |                    | S37151       | Täglich fäl  | lige Einlagen                                |                           |           |
|                                         | 27                        |                         |                  |                  |                  |                    | \$37251      | Kurzfristia  | gebundene Einlagen                           |                           |           |
|                                         | 28                        |                         |                  |                  | /                |                    | SJ7351       | Lanofristio  | gebundene Einlagen                           |                           |           |
|                                         | 29                        |                         |                  |                  |                  |                    | \$372.9      | Kurzfristia  | e sonstige Forderungen                       |                           |           |
|                                         | 30                        | /                       |                  |                  |                  |                    | S37243       | Anteile an   | anderen Unternehmen unter 1                  | 0%                        |           |
|                                         | 31                        |                         |                  |                  |                  |                    | S37399       | Langfristig  | e sonstige Forderungen                       |                           |           |
|                                         |                           |                         |                  | umular C4        | L Farmer CE L () |                    |              |              |                                              |                           |           |
|                                         | • Formula                 |                         | Formular 53 FO   | ormular 54       | Formula, Sp 🕀    |                    |              |              |                                              |                           | _         |
|                                         | Parait                    |                         |                  |                  |                  |                    |              |              | · · ·                                        |                           | n _       |
|                                         |                           |                         |                  |                  |                  |                    |              |              |                                              | <u> </u>                  |           |
| Meldeobjekt Meldestichtag Erhebungscode | Konzeptcode               | WG                      | URLFZ            | INVART           | LD               | IN                 | BESTART      | WA:FVSN      | WA:NN                                        | WA:ZINS                   | Kommentar |
|                                         |                           |                         |                  |                  |                  |                    |              |              |                                              | -                         |           |

#### **AWFUV: Excel-Befüllung**

Meldebeispiel: Befüllung des neuen Excel-Formulars bei mehreren Geschäftsfällen

 Das Meldeobjekt 1234 hat zum 30.06.2021 eine konzerninterne Forderung gegenüber dem Ident 234576 in Höhe von USD 10.278.688 und eine konzernexterne Verpflichtung in Frankreich in der Höhe von EUR 200.000.

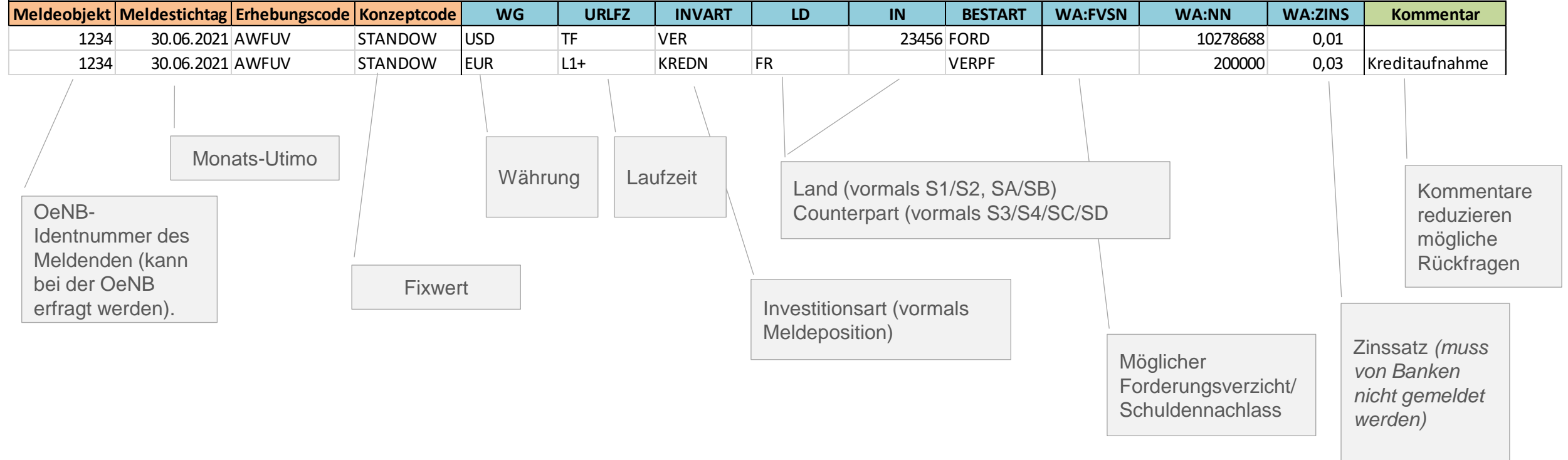

Abkürzungen und Codes sind dem <u>Erhebungsschaubild</u> in der <u>Ausweisrichtlinie</u> bzw. den <u>Uploadvorlagen</u> zu entnehmen

### **AWFUV: Excel-Befüllung (2)**

Wichtige (formattechnische) Hinweise: Bitte überprüfen Sie, ob alle angeführten Konventionen/Regeln zur Befüllung der Excel-Upload-Vorlage eingehalten wurden!

#### (i) Bitte beachten Sie folgende Konventionen/Regeln bei der Befüllung der Excel-Upload-Vorlagen:

- Die (optionale) Beschreibungszeile (1. Zeile) wird bei der Upload-Verarbeitung nicht berücksichtigt. Diese müssen Sie vor dem Upload nicht löschen.
- Die Spaltenbezeichnung ist für die Upload-Verarbeitung relevant und darf nicht verändert werden: Kopfdaten (Meldeobjekt, Meldestichtag, Erhebungscode), Konzeptcode, Dimensionen, Wertefeld(er), Kommentar.
- Zumindest ein Wertefeld pro Zeile muss befüllt sein.
- Das Format der einzelnen Spalten ist einzuhalten. Meldestichtag als "Datum" (TT.MM.JJJJ), Werte siehe nachstehend, Rest als "Standard".
- Die Werte müssen wie folgt formatiert werden:
  - Zahlenformat: Buchhaltung (Dezimalstellen: mind. 2; kein Währungssymbol) d. h. mind. 2 Dezimalstellen müssen angezeigt werden
  - Tausendertrennzeichen (optional)
  - Prozentwerte sind in Dezimalschreibweise (1 Prozent = 0,01) ohne %-Symbol anzugeben (Wert nicht als Prozent formatieren)
  - Beispiel: 1.000.000,01 oder 1000000,01 sind zulässig
  - Fehlerbeispiel: € 100.000 ist nicht zulässig
  - Beispiel Prozentwert: 0,03 ist zulässig
  - Fehlerbeispiel Prozentwert: 3 % ist nicht zulässig
- Bei Vorlagen, die das Tabellenblatt "Meldungsdaten" enthalten, werden alle weiteren Tabellenblätter bei der Verarbeitung ignoriert. Die Bezeichnungen der Tabellenblätter der publizierten Vorlagen dürfen nicht verändert werden.
- Außerhalb des zu befüllenden Bereichs muss darauf geachtet werden, dass keine Inhalte in den Zellen verfügbar sind. Empfehlung: Vor dem Upload die Zeilen und Spalten außerhalb des zu befüllenden Bereichs markieren und "Zellen löschen" klicken.
- Der Konzeptcode ist ohne Präfix ("IS" und Erhebungscode) anzugeben.
- Kommentare können nur für eine gesamte Datenzeile übermittelt werden und beziehen sich somit auf alle Werte einer Datenzeile.

# AWFUV: Schritt für Schritt Anleitung zur Übermittlung des Excel-Formulars

- Anleitung zur neuen AWFUV Erhebung
- Schritte:
  - Login am OeNB-Portal und Einstieg MeldeWeb (siehe neue Portalapplikation MeldeWeb)
  - Überprüfung der Stammdaten
  - Stammdatenbearbeitung
  - Erfassung und Übermittlung der AWFUV-Meldung
  - Meldungsupload
  - Quittierung der Meldung/Meldungshistorie
- Wiki: Erhebung (AWFUV) Grenzüberschreitende Forderungen und Verbindlichkeiten Außenwirtschaftsstatistik-Ausweisrichtlinie - OeNB Public Wiki

### **AWFUV: Schritt für Schritt (1)**

#### Überprüfung der Stammdaten

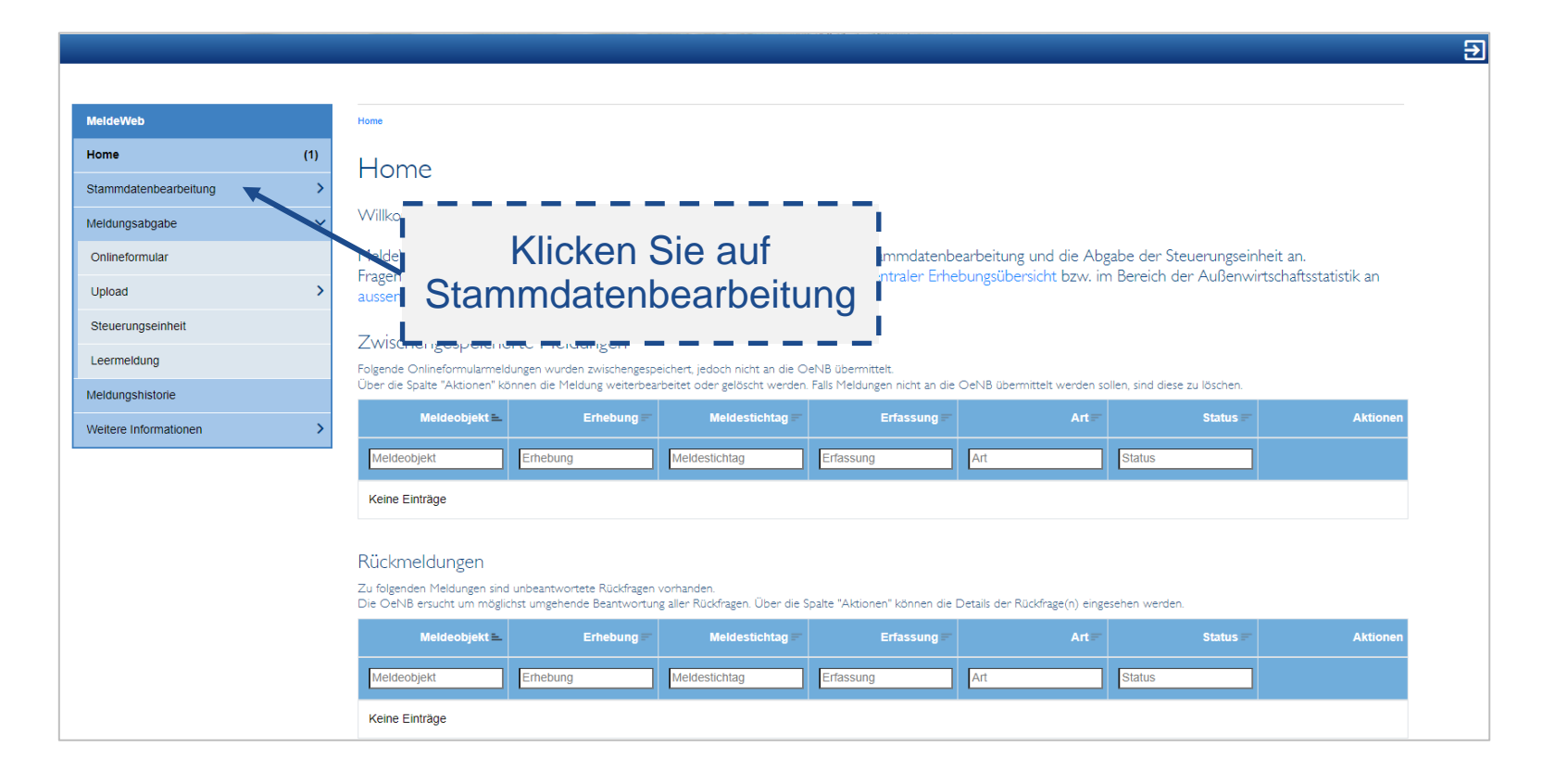

### **AWFUV: Schritt für Schritt (2)**

Überprüfung der Stammdaten und Beziehungen

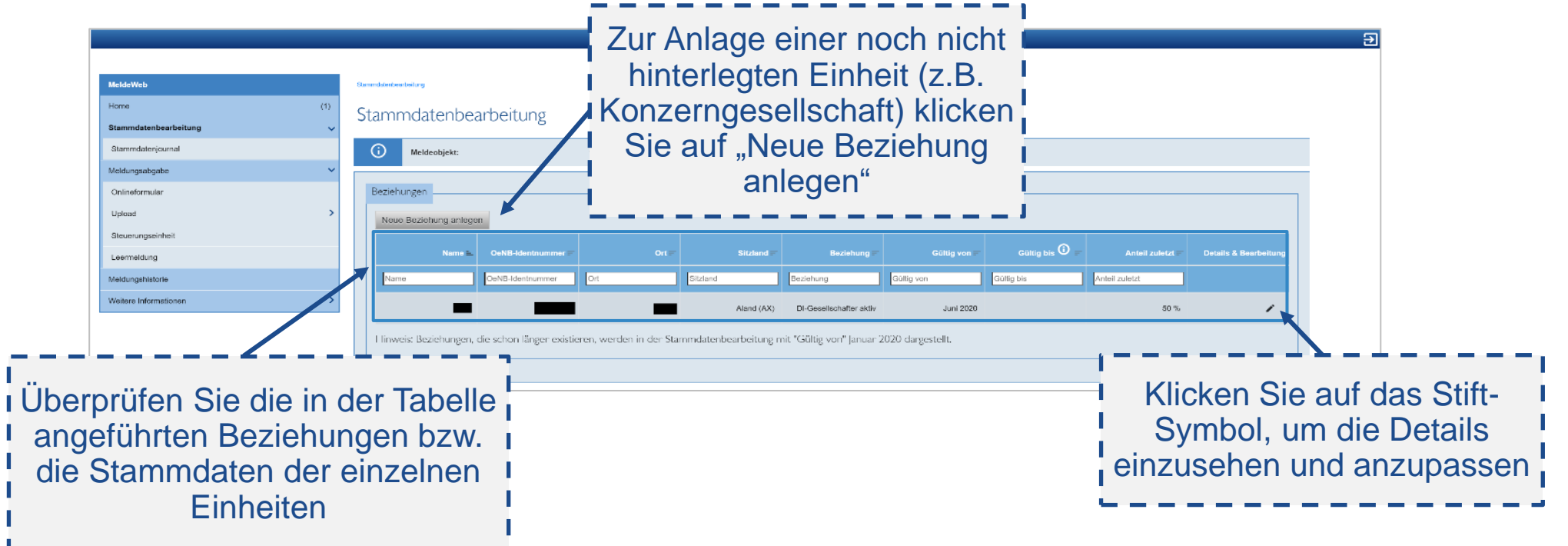

### **AWFUV: Schritt für Schritt (3)**

#### Identifizierende Angaben

| MeldeWeb                |     | Stammdatonboarboitung               |                                                                                                    |                                                                                                    |                                                  |
|-------------------------|-----|-------------------------------------|----------------------------------------------------------------------------------------------------|----------------------------------------------------------------------------------------------------|--------------------------------------------------|
| Home                    | (1) | Beziehung - Detail                  | s                                                                                                    |                                                                                                    |                                                  |
| Stammdatenbearbeitung   | ~   | Dezlenung - Detail                  | 5                                                                                                    |                                                                                                    |                                                  |
| Stammdatenjournal       |     | (i) Meldeobjekt:                    | 1787713 - Dummy-Identnummer inländ. Unternehmen                                                                                                    |                                                                                                    |                                                  |
| Meldungsabgabe          | ~   |                                     |                                                                                                    |                                                                                                    |                                                  |
| Onlineformular          |     |                                     |                                                                                                    | _                                                                                                    |                                                  |
| Upload                  | >   |                                     | n zu allen heldem tinden Sie in der Ausweisinchtlinie im Kapitel zu Stammdaten im                                                                         | zusammennang mit der Meldungslegung                                                                                                    |                                                  |
| Steuerungseinheit       |     | Identifizierende Angaben            |                                                                                                    |                                                                                                    |                                                  |
| Learmeldung             |     | Diesese Angaben die                 | enen der Identifikation von Einheiten. Bitte beachten Sie bei der Berarbeitung folge                                                                      | ende Konventionen:                                                                                                    |                                                  |
| Meldungshistorie        |     | Alle identifizien     Diese Angaber | renden Angaben müssen mit heutigem Tag korrekt sein (d.h. immer Meldung des<br>n müssen mit den aktuellen Registerdaten übereinstimmen (Angaben/Schreibwe | saktuellen Firmenwortlauts, auch wenn eine Anlage/Bearbeitung rückwirkend erfolgt).<br>isen laut Firmenbuch/Handelsregister im Sitzland des Counterparts). |                                                  |
| Weitere Informationen   | >   | Jede OeNB-Ide     und anschelief    | entnummer ist an eine rechtliche Einheit gekoppelt. Ein Gesellschafterwechsel da<br>Send eine neue Beziehung anzulegen.                                   | rf daher nicht durch Bearbeitung des Firmenwortlauts gemeldet werden. Es ist die Beziehur                                                                  | ig zum ehemaligen Gesellschafter zu beenden      |
|                         |     | In manchen Ko                       | onstellationen sind die Identifizierenden Angaben nicht bearbeitbar. Sollten Sie da:                                                                      | zu Fragen haben, wenden Sie sich bitte an aussenwirtschaft@oenb.at.                                                                                        |                                                  |
|                         |     | Nur die Einheltung die              | eser Konventionen verhindert Rückfragen und gewährleistet eine rasche Verarbei                                                                            | tung der Stammdatenbearbeitungen.                                                                                                    |                                                  |
|                         |     | OeNB-Identnummer:*                  |                                                                                                    |                                                                                                    |                                                  |
|                         |     | Objektart:*                         | Ausländisches Unternehmen                                                                                                    | · · · · · · · · · · · · · · · · · · ·                                                                                                    |                                                  |
|                         |     | Firmenwortlaut:*                    |                                                                                                    |                                                                                                    |                                                  |
|                         |     | Straße:*                            |                                                                                                    |                                                                                                    |                                                  |
|                         |     | Postleitzahl:"                      |                                                                                                    |                                                                                                    |                                                  |
|                         |     | Ort:"                               |                                                                                                    |                                                                                                    |                                                  |
|                         | - 1 | Sitzland:*                          | Aland (AX)                                                                                                    | •                                                                                                    |                                                  |
| I Um identifizierende   |     | Rechtsform:*                        | Cooperatives                                                                                                    | ·                                                                                                    |                                                  |
|                         |     | LEI:                                |                                                                                                    |                                                                                                    |                                                  |
| Angaben (z.B.           |     | Fremdschlüssel*                     |                                                                                                    |                                                                                                    |                                                  |
| Eirmonwortlaut          |     | Der Fremdschlüssel muss laut An     | ileitung (Link/Dokument folgt) hinzugefügt bzw. bearbeitet werden.                                                                                        |                                                                                                    |                                                  |
|                         |     | Für die Auswahl der korrekten Fre   | endschlüssel-Kategorie ist unbedingt das Ranking (siehe Anleitung) zu beachten.                                                                           | star en lan nedefastenden BDE Baden Sie Madinikungen zu innen Verzeiskuissen, erwie Beide                                                                  | niele zur kernelden Formelies an des nationelen  |
| Anschrift etc.)         |     | Identifikationsmerkmals: Linksam    | ekanni sein, beier viele Lander nei zugangiche Firmenbücher bzw. Handelsregis<br>mlung_Firmenbuecher_Handelsregister.pdf                                  | ver an, im nachogenden For ninden die veninkungen zu jenen verzeichnissen, sowe des                                                                        | spiele zur korrekten Formalierung des nationalen |
|                         |     |                                     | Kategorie                                                                                                    | Schlüssel                                                                                                    | Beschreibung                                     |
| I anzupassen, klicken   |     |                                     | GEN_OTHER_CD - Other (please specify)                                                                                                    | testschlüssel                                                                                                    | 123412341234                                     |
| Sig out Identifiziorend |     |                                     |                                                                                                    |                                                                                                    |                                                  |
|                         | 6   | Identifizierende Angaben bea        | arbeiten                                                                                                    |                                                                                                    |                                                  |
| Angaben bearbeiten"     |     |                                     |                                                                                                    |                                                                                                    |                                                  |
|                         |     |                                     |                                                                                                    |                                                                                                    |                                                  |

#### **AWFUV: Schritt für Schritt (4)**

#### Abschluss der Stammdatenbearbeitung

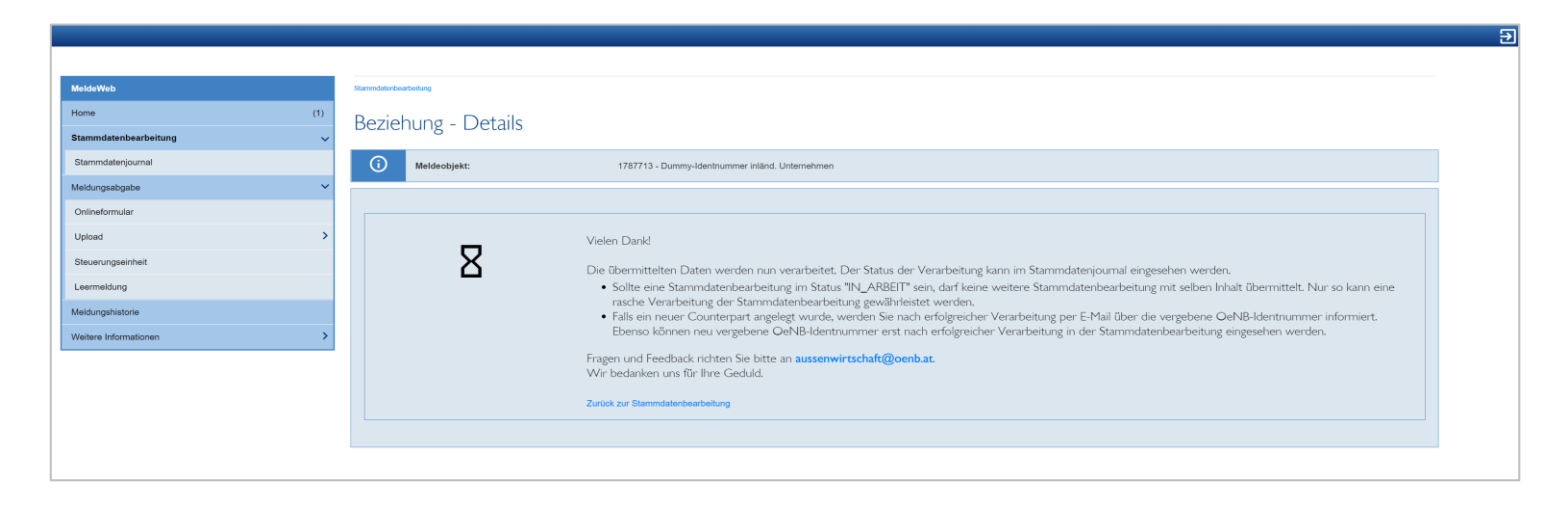

### **AWFUV: Schritt für Schritt (5)**

#### Erfassung der AWFUV-Meldung

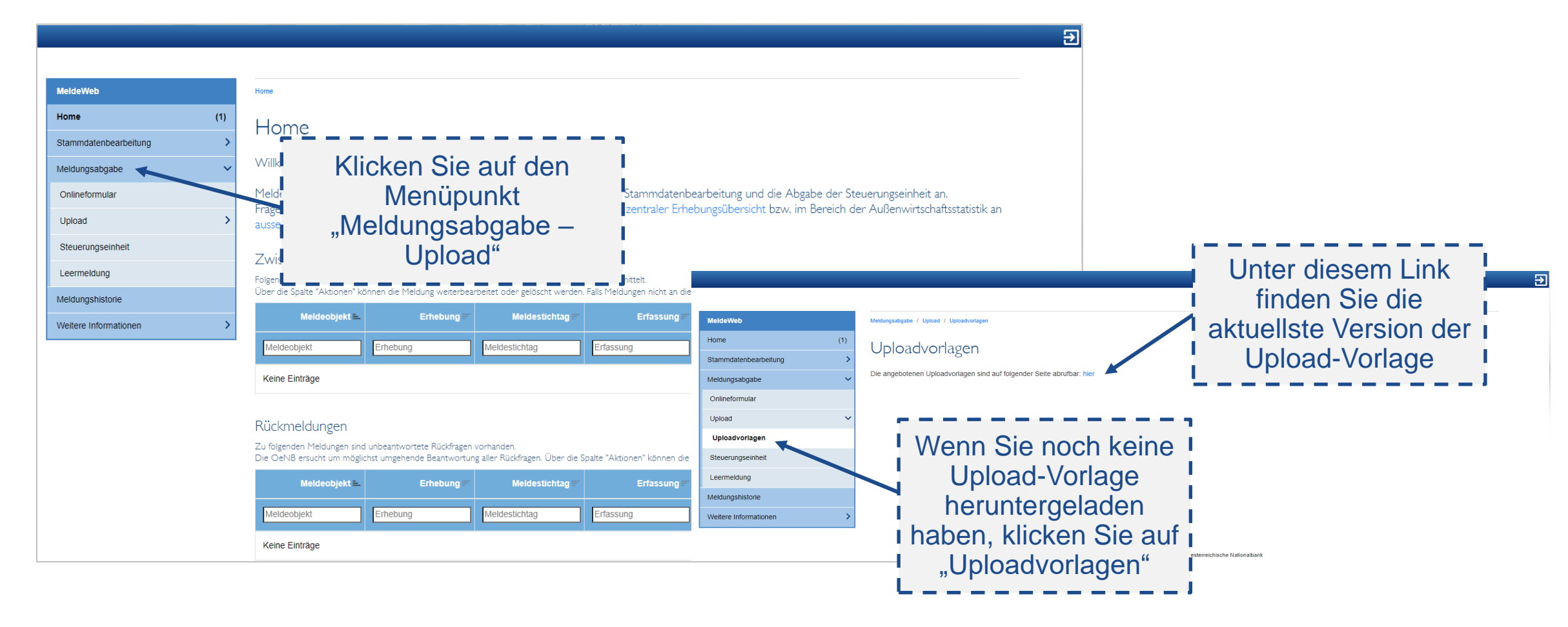

### **AWFUV: Schritt für Schritt (6)**

#### Befüllung des Uploadfiles

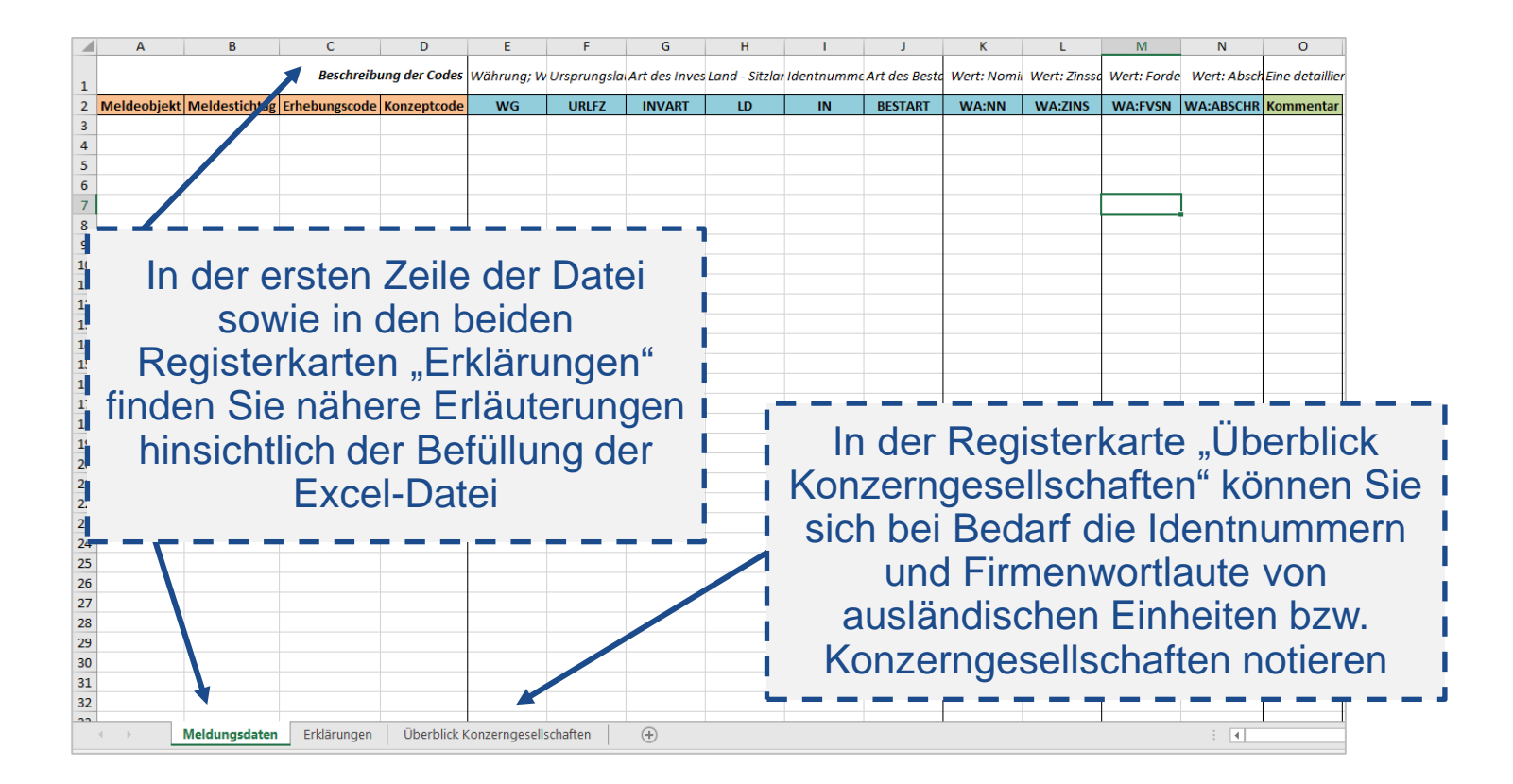

### **AWFUV: Schritt für Schritt (7)**

Befüllung des Uploadfiles – wichtige Hinweise

- Befüllung der Dimension LAND (LD) oder Identnummer (IN)
  - Regionale Gliederung, wenn Forderungen oder Verpflichtungen **außerhalb** der Konzernstruktur bestehen
    - Die Summierung von "niedrigen" Forderungen oder Verpflichtungen unter dem Ländercode "XX" ist nicht mehr zulässig
    - o <u>ISO-Codes Oesterreichische Nationalbank (OeNB)</u>
  - Identnummerngliederung, wenn Forderungen oder Verpflichtungen innerhalb der Konzernstruktur bestehen
     → Begründung vorgelagerten Stammdatenprozess beachten!
- Bei der Summierung von Forderungen oder Verpflichtungen ist der Mittelwert beim Zinssatz (WA:ZINS) anzuwenden
  - Zinssatz in Prozentschreibweise 1% = 0,01
- Methodologische Notwendigkeit zur Unterscheidung von Forderungsverzicht (WA:FVSN) und Abschreibungen (WA: ABSCHR)
  - → Begründung einer möglichen hohen Wertveränderung
- Laufzeitengliederung in Dimension URLFZ: immer Ursprungslaufzeit (TF, K0-12, L1+)
- Eine vollständige Komplettmeldung über sämtliche Investitionsarten (INVART)
  - Bei der Übermittlung einer möglichen Korrekturmeldung ist immer auf die Vollständigkeit zu achten (die letzte Meldung überschreibt zuvor abgegebene Meldungen)

# **ONB**

### **AWFUV: Schritt für Schritt (8)**

#### Meldungsupload

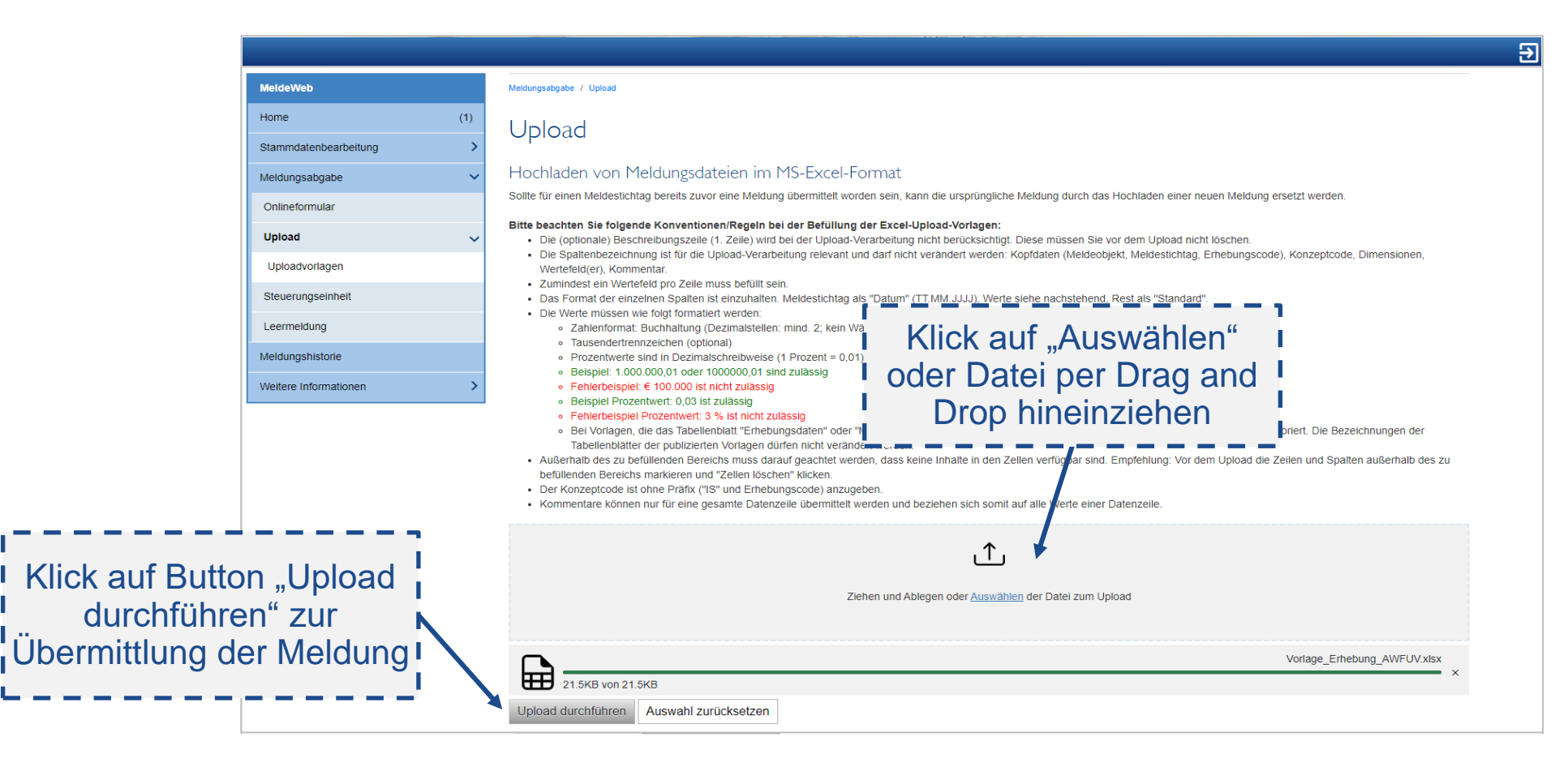

# **ONB**

### Nach Meldungsübermittlung

Quittung positiv (per E-Mail und Anzeige in Meldungshistorie)

→ Die Meldung ist bei der OeNB eingelangt. Eventuell kann es noch zu Rückfragen durch die OeNB kommen.

- Quittung negativ (per E-Mail und Anzeige in Meldungshistorie)
  - → Die Meldung ist formal fehlerhaft und gilt als nicht bei der OeNB eingelangt. Bitte uploaden Sie diese unter Beachtung des Fehlertextes erneut.
- Rückfragen durch OeNB
  - Information per E-Mail, dass Rückfrage in MeldeWeb zu bearbeiten ist
  - Rückfrage per E-Mail bei komplexeren/erhebungsübergreifenden Sachverhalten
- Eine korrigierte Meldung kann über einen erneuten Upload übermittelt werden (die ursprüngliche Meldung wird durch den neuen Upload ersetzt).

# Nach Meldungsübermittlung (2)

#### Meldungshistorie

|                  |                                         |                                                                                                    | Wenn der Status Negative                                                                                                    |
|------------------|-----------------------------------------|----------------------------------------------------------------------------------------------------|----------------------------------------------------------------------------------------------------|
| I                | MeldeWeb                                | Meldungshistorie                                                                                                    | Ouittung" ausgawiasan wird                                                                                                    |
|                  | Home (1)                                | Meldungshistorie                                                                                                    |                                                                                                    |
|                  | Stammdatenbearbeitung                   |                                                                                                    | (bzw. wenn Sie eine                                                                                                    |
|                  | Meldungsabgabe                          | In der Meldungshistorie werden alle Meldungen angeführt, die via MeldeWeb an die OeNB über<br>Hinweis: Meldungen in grauer, kursiver Schrift wurden durch später übermittelte Meldungen ber | negative Quittung per F-Mail                                                                                                    |
|                  | Onlineformular                          | Meldeobiekt:                                                                                                    | orbaltan) ist dia Unload                                                                                                    |
|                  | Upload >                                | Dummy-Identnummer inländ. Unternehmen (1787713)                                                                                                    | emailen) ist die Opioau-                                                                                                    |
|                  | Steuerungseinheit                       | Erhebung:                                                                                                    | Meldestichtag von: Meldest Datei fehlerhaft und muss                                                                                                    |
|                  | Leermeldung                             | AWFUV                                                                                                    | 01.01.2021                                                                                                    |
|                  | Meldungshistorie                        | Erfassung von: Erfassung bis: Abgabe du                                                                                                    | rch: Status:                                                                                                    |
|                  | Weitere Informationen                   | 01.12.2021 III TT.MM.JJJJ III                                                                                                    |                                                                                                    |
|                  |                                         | Suchen Auswahl zurücksetzen                                                                                                    |                                                                                                    |
|                  |                                         | Suchergebnis                                                                                                    |                                                                                                    |
| L _ L            | ,                                       | Meldeobjekt 🛎 Erhebung 🖃 Meldestichtag 🖻 Erhas                                                                                                    | sung = Version = Art = Status 0 = Aktionen                                                                                                    |
| Klic             | ken Sie auf                             | Meldeobjekt Erhebung Meldestichtag Erfassung                                                                                                    | Version Art Status                                                                                                    |
| Meld             | ungshistorie",                          | 1787713 - Dummy-<br>Identnummer inländ.         01.12.20           Unternehmen         31.12.2021           Plakolm                                                                         | 221 um<br>0 durch 2 Meldung via Upload Negative Quittung<br>David 2 Alexandre Control Control Contro |
| um do<br>M<br>ül | en Status der<br>eldung zu<br>berprüfen |                                                                                                    |                                                                                                    |

# Grenzüberschreitende Gesellschafter und Beteiligungen – Transaktionen (AWBET) **ERHEBUNGSECKDATEN**

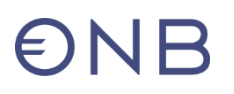

### AWBET: Grenzüberschreitende Gesellschafter und Beteiligungen – Transaktionen

Was ist zu melden?

Transaktionen mit direkten ausländischen Gesellschaftern und

#### direkten ausländischen Beteiligungen

- Grenzüberschreitende anteils- und kapitalbezogene Transaktionen:
  - z.B.: Kauf und Verkauf von Unternehmensanteilen, Neugründungen, Kapitalerhöhungen/-herabsetzungen, Gesellschafterzuschüsse, Rücklagendotationen, Umwandlung von Fremd- in Eigenkapital, Einbringungen, Sacheinlagen
- Grenzüberschreitende Gewinnausschüttungen

#### 

- ✓ Sequenzielle Fragebeantwortung im Onlineformular
- ✓ Abgabe formal fehlerfreier Meldungen

| Erhebungssteckbrief            |               |              |     |
|--------------------------------|---------------|--------------|-----|
| Ersetzt:                       | D1            |              |     |
| Erhebungscode:                 | AWBET         |              |     |
| Meldegrenze:                   | EUR 500.000*  |              |     |
| Meldepflichtige:               | Offener Melde | ekreis       |     |
| Meldetermin:                   | 15. Kalendert | ag FM        |     |
| Frequenz:                      | Ad hoc; mona  |              |     |
| Meldewege <b>(empfohlen)</b> : |               |              |     |
| MeldeWeb – Onlineformular:     |               | $\checkmark$ |     |
| MeldeWeb – Upload:             |               |              | NEU |
| XML:                           |               | $\checkmark$ |     |

\*keine Meldegrenze bei DI-Auflösung

## AWBET: Grenzüberschreitende Gesellschafter und Beteiligungen – Transaktionen (2)

Was hat sich geändert?

- Neue Ausprägungen bei Arten der Transaktion (NEU: konzerninterne Umstrukturierungen)
- Meldung von Transaktionen bei Anteilen unter 10% (nur wenn Anteile nicht in Form von Aktien gehalten werden)
- Unterteilung in Transaktionen, die in Aktien (mit ISIN)/nicht in Aktien durchgeführt werden
- Erhebung des Beschlusszeitpunktes (Monat) bei Ausschüttungen
- Komplette Desinvestition ⇒ Direkterhebung mittels Check-Box

#### Informationsangebot

- Ausweisrichtlinie: <u>Erhebung (AWBET) Grenzüberschreitende Gesellschafter und Beteiligungen Transaktionen</u>
  - Inhaltliche Beschreibung der Datenfelder und deren Ausprägungen
- Anleitung Erhebung AWBET
  - PDF-Anleitung zur Bedienung der Oberfläche

Grenzüberschreitende Gesellschafter und Beteiligungen – Transaktionen (AWBET) MELDUNGSLEGUNG & MELDEINHALTE IM DETAIL

Grenzüberschreitende Gesellschafter und Beteiligungen – Transaktionen (AWBET) **MELDUNG VIA ONLINEFORMULAR** 

⋺

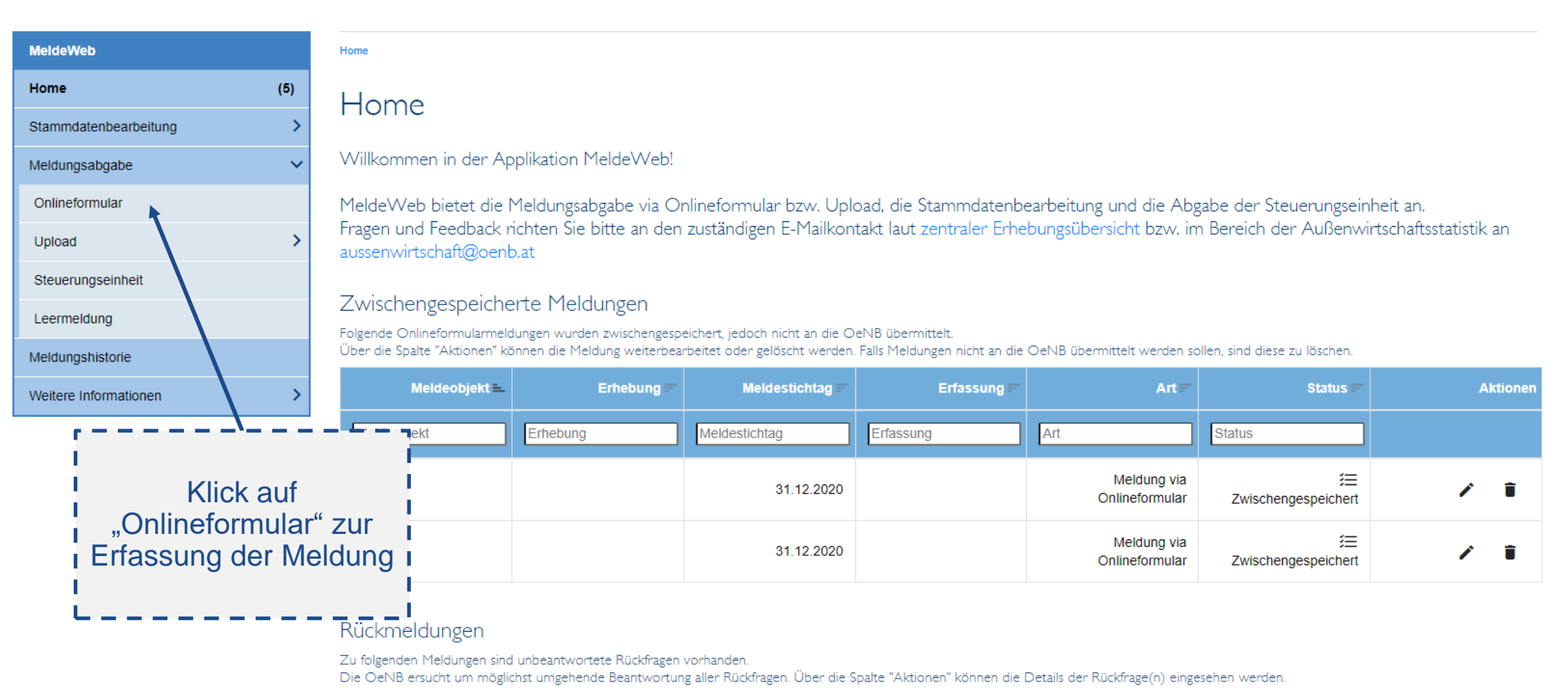

| Meldeobjekt 🖦 | Erhebung = | Meldestichtag == | Erfassung 🖛 | Art == | Status 🖛 | Aktionen |
|---------------|------------|------------------|-------------|--------|----------|----------|
| Meldeobjekt   | Erhebung   | Meldestichtag    | Erfassung   | Art    | Status   |          |

Ð

#### MeldeWeb Meldungsabgabe / Onlineformular Sequentielle Auswahl der Kopfdaten (Meldeobjekt, Erhebung, Meldestichtag) (18) Onlineformular Stammdatenbearbeitung Für die Erhebungen AWBET, AWBES und AWVLM wird ein Onlineformular angeboten. Meldungsabgabe Alle weiteren Erhebungen müssen über den Menüpunkt Upload hochgeladen werden. Weitere Informationen zu diesen Erhebungen sind der Ausweisrichtlinie zur MVO ZABIL Kapitalverkehr 1/2022 zu entnehmen. Onlineformular Upload Meldeobjekt Steuerungseinheit Leermeldung Meldungshistorie Erhebung Weitere Informationen Grenzüberschreitende Gesellschafter/Beteiligungen Grenzüberschreitende Vermögensübertragungen und Liegenschaftstransaktionen Bestände Übertragungen und Jahresbefragung 2020 Transaktionen (AWBES) (AWVLM) Monat 2022 Feb. Mär. Apr. Ihre Eingabe entspricht dem Meldestichtag 31.1.2022. Mai Jun. Jul. Es müssen alle meldepflichtigen Transaktionen des Januar 2022 bis inklusive diesem Meldestichtag übermittelt werden. Aug. Sep. Okt. Dez. Nov.

#### www.oenb.at

Home

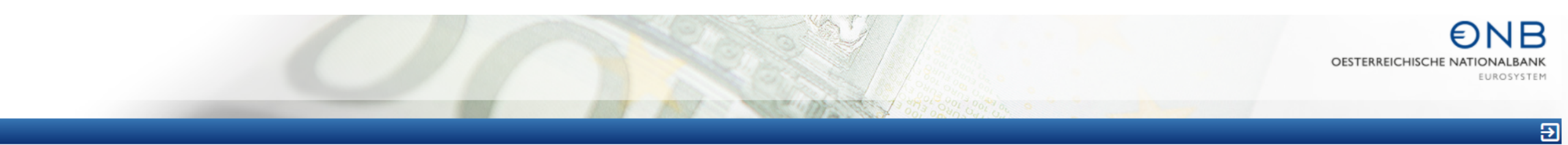

| MeldeWeb              | Meldungsabgabe / Onlineformular        |
|-----------------------|----------------------------------------|
| Home (18)             | Oplineformular                         |
| Stammdatenbearbeitung |                                        |
| Meldungsabgabe        | Meldeobjekt:                           |
| Onlineformular        | Meldestichtag: 31.01.2022              |
| Upload >              | Transaktionen                          |
| Steuerungseinheit     |                                        |
| Leermeldung           |                                        |
| Meldungshistorie      | Leermeldung absenden Zwischenspeichern |
| Weitere Informationen | Meldung verlassen                      |
|                       | Transaktion                            |

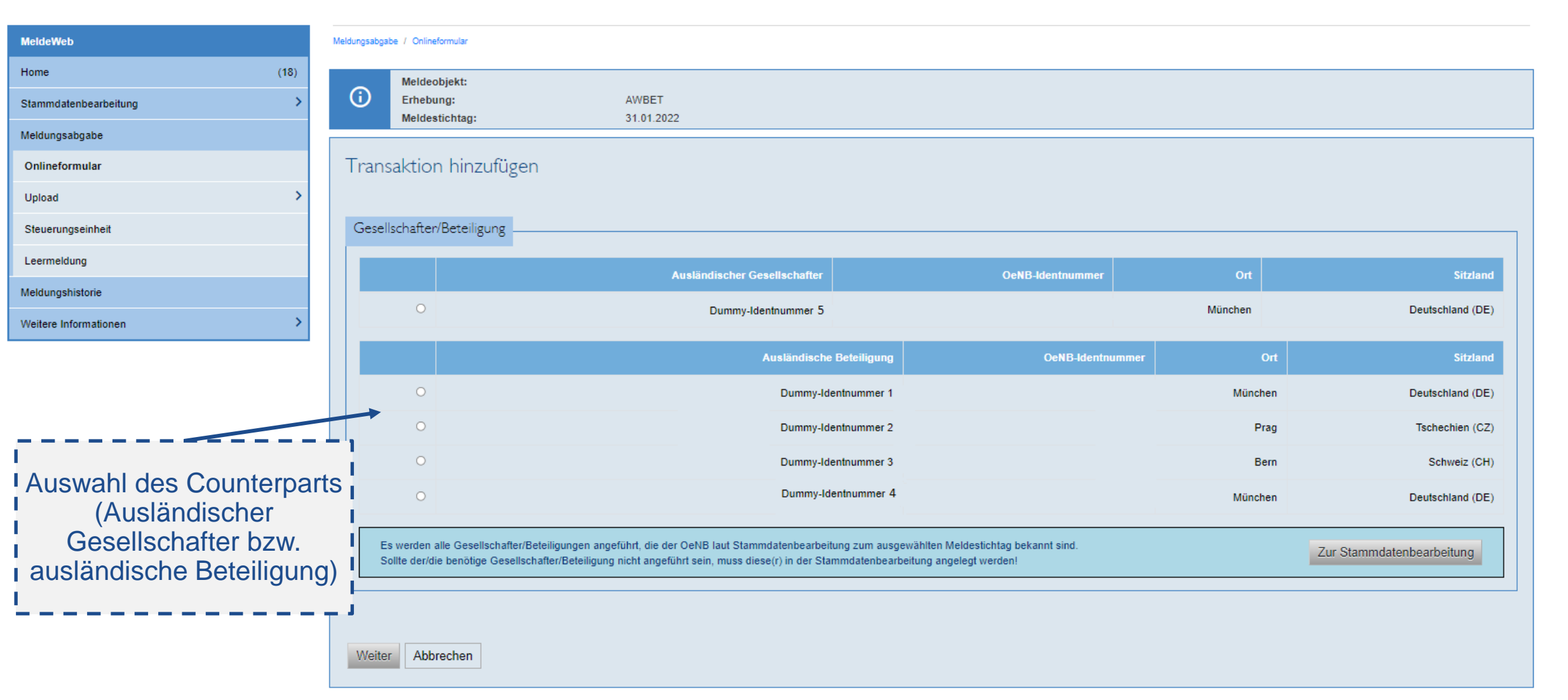

| MeldeWeb              | Meldungsabgabe / Onlineformular                                                                                                    |                                     |
|-----------------------|----------------------------------------------------------------------------------------------------|-------------------------------------|
| Home (18)             | Meldeobjekt:                                                                                                    |                                     |
| Stammdatenbearbeitung | Erhebung: AWBET Meldestichtag: 31.01.2022                                                                                                    |                                     |
| Meldungsabgabe        |                                                                                                    |                                     |
| Onlineformular        | Transaktion hinzufügen                                                                                                    |                                     |
| Upload >              |                                                                                                    |                                     |
| Steuerungseinheit     | Gesellschafter/Beteiligung                                                                                                    |                                     |
| Leermeldung           | Ausländischer GesellschafterOeNB Ider                                                                                                    | stnummer OrtSitsland                |
| Meldungshistorie      |                                                                                                    |                                     |
| Weitere Informationen | Testunternehmen                                                                                                    | München Deutschland (DE)            |
|                       | Transaktionsart         In der Ausweisrichtlinie finden Sie Beispiele pro Transaktionsart         Kapitalzufuhr durch ausländischen Gesellschafter         Kapitalabbau durch ausländischen Gesellschafter         Enwerb von Anteilen durch ausländischen Gesellschafter         Verkauf von Anteilen durch ausländischen Gesellschafter         Konzerninterne Umstrukturierung (Übername durch ausländischen Gesellschafter)         Konzerninterne Umstrukturierung (Abtretung durch ausländischen Gesellschafter)         Bezahlte Gewinnausschüttung | Beantwortung der<br>weiteren Fragen |

| MeldeWeb                            | Meldungsabgabe / Onlineformular                                                                                                    |                                                   |         |                  |
|-------------------------------------|----------------------------------------------------------------------------------------------------|---------------------------------------------------|---------|------------------|
| Home (18)                           | Meldeobjekt:                                                                                                    |                                                   |         |                  |
| Stammdatenbearbeitung >             | Erhebung: AWBET Meldestichtag: 31.01.2022                                                                                                    |                                                   |         |                  |
| Meldungsabgabe                      |                                                                                                    |                                                   |         |                  |
| Onlineformular                      | Transaktion hinzufügen                                                                                                    |                                                   |         |                  |
| Upload >                            |                                                                                                    |                                                   |         |                  |
| Steuerungseinheit                   | Gesellschafter/Beteiligung                                                                                                    |                                                   |         |                  |
| Leermeldung                         | Ausländischer Gesellschafter                                                                                                    | OeNB-Identnummer                                  | Ort     | Sitzland         |
| vleldungshistorie                   | Testunternehmen                                                                                                    |                                                   | München | Deutschland (DE) |
| Neitere Informationen >             |                                                                                                    |                                                   |         |                  |
| Anzahl der Fragen<br>kann variieren | In der Ausweisrichtlinie finden Sie Beispiele pro Transaktionsart Kapitalzufuhr durch ausländischen Gesellschafter Erwerb von Anteilen durch ausländischen Gesellschafter Verkauf von Anteilen durch ausländischen Gesellschafter Konzerninterne Umstrukturierung (Übername durch ausländischen Gesellschafter) Konzerninterne Umstrukturierung (Abtretung durch ausländischen Gesellschafter) Bezahlte Gewinnausschüttung Form der Beteiligung Die Beteiligung wird bzw. wurde in Aktien gehalten (Hinweis: Dieser Punkt ist nur auszuwählen, falls zu den Aktien eine Internationale Wertpa Die Beteiligung wird bzw. wurde nicht in Aktien gehalten Transaktionswert Bitte geben Sie den Transaktionswert an: Her können Sie einen Kömmentar übermittein. | apierkennnummer (ISIN) bekannt ist.)<br>1.000.000 |         |                  |

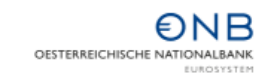

| MeldeWeb                                         | Malazgalagdas / Oximilamate                                                                                                    |
|--------------------------------------------------|----------------------------------------------------------------------------------------------------|
| Home (18)                                        | Meldeobjekt                                                                                                    |
| Stammdatenbearbeitung                            | Emebung: AWBET Maldachanar: 31.01.2022                                                                                                    |
| Meldungsabgabe                                   |                                                                                                    |
| Onlineformular                                   | Transaktion hinzufügen                                                                                                    |
| Upload >                                         |                                                                                                    |
| Steuerungseinheit                                | Gesellschafter/Beteiligung                                                                                                    |
| Learneidung                                      | AucHodicober Daralizabellar OakR-Machanimmer Oct Biteland                                                                                                    |
| Meldungshistorie                                 |                                                                                                    |
| Weitere Informationen                            | Undekamit     Undekamit     Undekamit                                                                                                    |
| Zusätzliche Fragen<br>laut<br>Erhebungsschaubild | Image: Section of the Automation from the filter filter of the Automation for the Automation for |

| MeldeWeb                                                                 | Meldungsabgabe / Onlineformular                                                                                                    |
|--------------------------------------------------------------------------|----------------------------------------------------------------------------------------------------|
| Home (18)                                                                | Meldeobjekt:                                                                                                    |
| Stammdatenbearbeitung                                                    | Erhebung:     AWBET       Meldestichtag:     31 12 2021                                                                                                    |
| Meldungsabgabe                                                           |                                                                                                    |
| Onlineformular                                                           | Transaktion hinzufügen                                                                                                    |
| Upload >                                                                 |                                                                                                    |
| Steuerungseinheit                                                        | Gesellschafter/Beteiligung                                                                                                    |
| Leermeldung                                                              | Ausländische Beteiligung OeNB-Identnummer Ort Sitzland                                                                                                    |
| Meldungshistorie                                                         |                                                                                                    |
| Weitere Informationen >                                                  | · · · · · · · · · · · · · · · · · · ·                                                                                                    |
| Übermittlung von<br>Vorabkommentaren<br>reduziert mögliche<br>Rückfragen | Narisekoloriark     Narisekoloriark     Narisekoloriarekoloriark     Narisekoloriarekoloriarekoloriarekoloriarekolori |

#### Stammdaten

Bitte überprüfen Sie die Stammdaten. Sollten die Stammdaten nicht korrekt oder unvollständig sein, müssen diese in der Stammdatenbearbeitung zum ausgewählten Meldestichtag korrigiert/ergänzt werden!

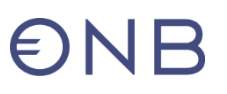

Identifizierende Angaben zur ausländischen Einheit (tagesaktuell) Statistische Angaben zur Beziehung (historisch-korrekt) Objektart: Ausländisches Unternehmen Vor der Transaktion (Dez. 2021) Nach der Transaktion (Jan. Firmenwortlaut/Nachname: 2022) Ident-Nummer: . DI-Gesellschafter passiv DI-Gesellschafter passiv . Objektart: Straße: . Anteil in % am 15 % 15 % Postleitzahl: . Gesellschafts- bzw. Ort: Nominalkapital: Sitzland: Anteil in EUR am 18.750 18.750 Rechtsform: Gesellschaft mit beschränkter Haftung . Gesellschafts- bzw. Nominalkapital: Monat der erstmaligen . Beteiligung: Neugründung: 2 - Keine Neugründung 2 - Keine Neugründung . Motiv: 5 - sonstiges 5 - sonstiges . Dezember 2006 . Beziehung ab: Dezember 2006 Statistische Angaben zur ausländischen Einheit (historisch-korrekt) Vor der Transaktion (Dez. 2021) Nach der Transaktion (Jan. 2022) Anzeige der NACE-Code: Stammdaten Sitzland der . Konzernzentrale: Zur Stammdatenbearbeitung Sollten die angezeigten Daten nicht korrekt sein, müssen diese via Stammdatenbearbeitung korrigiert werden. Bestätigung dieser Angaben Speichern Zurück

| MeldeWeb              | Meldungsabgabe / Onlineformular                                                                                                    |
|-----------------------|----------------------------------------------------------------------------------------------------|
| Home (19)             | Oplineformular Übersichtsseite mit                                                                                                    |
| Stammdatenbearbeitung | den erfassten                                                                                                    |
| Meldungsabgabe        | Meldeobjekt:<br>Ethebung: AWBET                                                                                                    |
| Onlineformular        | Meldestichtag: 31.01.2022                                                                                                    |
| Upload >              | Ausländische Gesellschafter                                                                                                    |
| Steuerungseinheit     |                                                                                                    |
| Leermeldung           | Auslandischer     OeNB-     Anteil - Dezember     Anteil - Januar       Gesellschafter     Identnummer     Sitzland     2021     2022     Transaktionsart     Transaktionswert     Aktionen     Angaben |
| Meldungshistorie      | Deutschland<br>(DE) 15 % 15 % Konzerninterne Umstrukturierung (Abtretung von<br>ausländischer Beteiligung) 10.000.000 € ✓ 1                                                                             |
| Weitere Informationen | ●Transaktion hinzufügen                                                                                                    |
|                       | Meldung absenden       Zwischenspeichern         Meldung verlassen       Hinzufügen einer weiteren Transaktion         Bearbeitung bzw.       Löschung von erfassten Transaktion                        |

OESTERREICHISCHE NATIONALBANK EUROSYSTEM

| MeldeWeb                                | Meldungsabgabe / Onlineformular                                                                                                    |
|-----------------------------------------|----------------------------------------------------------------------------------------------------|
| Home (19)                               | Oplineformular                                                                                                    |
| Stammdatenbearbeitung                   | Offiniterofffidial                                                                                                    |
| Meldungsabgabe                          | Meldeobjekt:                                                                                                    |
| Onlineformular                          | Meldestichtag: 31.01.2022                                                                                                    |
| Upload >                                | Ausländische Gesellschafter                                                                                                    |
| Steuerungseinheit                       |                                                                                                    |
| Leermeldung                             | Ausländischer<br>GesellschafterOeNB-<br>IdentnummerAnteil - DezemberAnteil - Januar<br>2021TransaktionsartTransaktionswertAktionenWeitere<br>Angaben |
| Meldungshistorie                        | Deutschland<br>(DE) 15 % 15 % Konzerninterne Umstrukturierung (Abtretung von<br>ausländischer Beteiligung) 10.000.000 € ✔ ■                          |
| Weitere Informationen                   | ●Transaktion hinzufügen                                                                                                    |
| Hier kann die Meldu<br>abgesendet werde | Meldung absenden<br>Meldung verlassen<br>Hier kann die Meldung<br>zwischengespeichert<br>werden                                                      |

www.oenb.at

#### €NB OESTERREICHISCHE NATIONALBANK EUROSYSTEM

| MeldeWeb              | Meldungsabgabe / Onlineformular                                                                                                    |  |  |  |  |  |  |  |  |  |
|-----------------------|----------------------------------------------------------------------------------------------------|--|--|--|--|--|--|--|--|--|
| Home (18)             |                                                                                                    |  |  |  |  |  |  |  |  |  |
| Stammdatenbearbeitung |                                                                                                    |  |  |  |  |  |  |  |  |  |
| Meldungsabgabe        | Meldeobjekt:<br>Erbehung: AWBET                                                                                                    |  |  |  |  |  |  |  |  |  |
| Onlineformular        | Meldestichtag: 31.01.2022 Meldungsübermittlung                                                                                                    |  |  |  |  |  |  |  |  |  |
| Upload >              | Abgesendete Meldung: AWBET                                                                                                    |  |  |  |  |  |  |  |  |  |
| Steuerungseinheit     |                                                                                                    |  |  |  |  |  |  |  |  |  |
| Leermeldung           | Die Meldung wurde erfolgreich an die OeINB übermittelt. 🔨                                                                                                    |  |  |  |  |  |  |  |  |  |
| Meldungshistorie      | Sollte es von Seiten der OeNB Rückfragen zur übermittelten Meldung geben, werden Sie per E-Mail informiert. Die Beantwortung der Rückfragen erfolgt in MeldeWeb. |  |  |  |  |  |  |  |  |  |
| Weitere Informationen | In der Meldungshistorie finden Sie alle Informationen (u.a. den Status der Meldung) zur übermittelten Meldung.                                                   |  |  |  |  |  |  |  |  |  |
|                       | Sie können auch weitere Meldungen erfassen.                                                                                                    |  |  |  |  |  |  |  |  |  |

### Nach Meldungsübermittlung

- Quittung positiv (per E-Mail oder Anzeige in der Meldungshistorie)
  - → Die Meldung ist bei der OeNB eingelangt. Eventuell kann es noch zu Rückfragen durch die OeNB kommen.

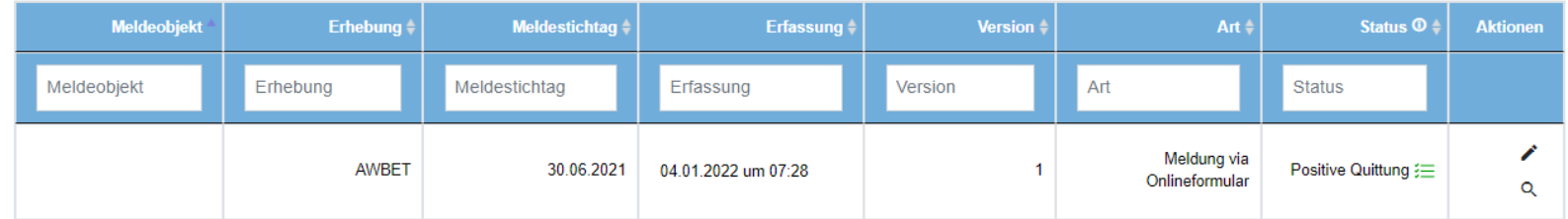

- Quittung negativ (per E-Mail oder Anzeige in der Meldungshistorie)
  - → Die Meldung ist formal fehlerhaft und gilt als nicht eingelangt. Bitte übermitteln Sie diese unter Beachtung des Fehlertextes erneut.
- Rückfragen durch OeNB
  - Information per E-Mail, dass Rückfrage in MeldeWeb zu bearbeiten ist
  - Rückfrage per E-Mail bei komplexeren/erhebungsübergreifenden Sachverhalten
- Die Meldung kann über die Meldungshistorie eingesehen werden und bei Bedarf verändert und erneut abgesendet werden.
- Die OeNB arbeitet an der Bereitstellung von Meldenachweisen. Diese werden nach Umsetzung auch f
  ür bereits in der Vergangenheit 
  über MeldeWeb 
  übermittelte Onlineformular-Meldungen abrufbar sein.

Grenzüberschreitende Gesellschafter und Beteiligungen – Transaktionen (AWBET) **MELDUNG VIA EXCEL-UPLOAD** 

### **AWBET: Erhebungsschaubild**

| Erhebungscode (EC): Grenzüberschreitende Gesellschafter und Beteiligungen – Transaktionen (AWBET)           |                                                                                                    |                                                      |                                                     |  |  |  |  |  |  |
|----------------------------------------------------------------------------------------------------|----------------------------------------------------------------------------------------------------|------------------------------------------------------|-----------------------------------------------------|--|--|--|--|--|--|
| Meldeobjekt (MO)                                                                                            |                                                                                                    |                                                      |                                                     |  |  |  |  |  |  |
| Meldestichtag (MP)                                                                                          |                                                                                                    |                                                      |                                                     |  |  |  |  |  |  |
| Anteils- und kapitalbezogene<br>Transaktionen exkl.<br>Gewinnausschüttungen (ohne<br>ISIN/WK) (TRANSAKBOWK) | Anteils- und kapitalbezogene<br>Transaktionen exkl.<br>Gewinnausschüttungen (mit<br>ISIN/WK) (TRANSAKBMWK) | Gewinnausschüttungen (ohne<br>ISIN/WK) (TRANSGEWOWK) | Gewinnausschüttungen (mit<br>ISIN/WK) (TRANSGEWMWK) |  |  |  |  |  |  |
| ldent (IN)                                                                                                  | ldent (IN)                                                                                                 | ldent (IN)                                           | ldent (IN)                                          |  |  |  |  |  |  |
| Art der Transaktion (TRANSART)                                                                              | Art der Transaktion (TRANSART)                                                                             | Art der Transaktion (TRANSART)                       | Art der Transaktion (TRANSART)                      |  |  |  |  |  |  |
| Transaktionsrichtung (TRANSRI)                                                                              | Transaktionsrichtung (TRANSRI)                                                                             | Transaktionsrichtung (TRANSRI)                       | Transaktionsrichtung (TRANSRI)                      |  |  |  |  |  |  |
| Komplette Desinvestition (KDES)                                                                             | Komplette Desinvestition (KDES)                                                                            |                                                      |                                                     |  |  |  |  |  |  |
|                                                                                                    |                                                                                                    | Beschlusszeitpunkt (BZP)                             | Beschlusszeitpunkt (BZP)                            |  |  |  |  |  |  |
|                                                                                                    | Wertpapierkennnummer (WK)                                                                                  |                                                      | Wertpapierkennnummer (WK)                           |  |  |  |  |  |  |
| Wertart (WA)                                                                                                | Wertart (WA)                                                                                               | Wertart (WA)                                         | Wertart (WA)                                        |  |  |  |  |  |  |
| Wert                                                                                                    | Wert                                                                                                    | Wert                                                 | Wert                                                |  |  |  |  |  |  |

### **AWBET: Excel-Befüllung**

Meldebeispiel

• Meldung einer erhaltenen Gewinnausschüttung im Jänner 2021 mit Transaktionswert EUR 1.500.000.

| Meldeobjekt                                                                    | Meldestichtag | Erhebungscode                                             | Konzeptcode       | IN                                                                          | TRANSART                | TRANSRI                                                                   | KDES     | BZP                                                                                                    | WK                                | WA:MW                    | WA:STK                                                                                                    | Kommentar |
|--------------------------------------------------------------------------------|---------------|-----------------------------------------------------------|-------------------|-----------------------------------------------------------------------------|-------------------------|---------------------------------------------------------------------------|----------|----------------------------------------------------------------------------------------------------|-----------------------------------|--------------------------|----------------------------------------------------------------------------------------------------|-----------|
| 1234                                                                           | 31.01.2021    | AWBET                                                     | TRANSGEWOWK       | 5678                                                                        | AERHGEW                 | AKTIV                                                                     |          | 31.01.2021                                                                                                    |                                   | 1.500.000,00             |                                                                                                    |           |
| OeNB-<br>Identnummer des<br>Meldenden (kann<br>bei der OeNB<br>erfragt werden) |               | Fixwert<br>Monatsultimo (I<br>dem die Zah<br>stattgefunde | Monat in<br>nlung | OeNB-<br>Identnumme<br>der<br>ausländische<br>Einheit                       | er Tra<br>en erha<br>au | Transaktionsart/-<br>richtung bei<br>erhaltenen Gewinn-<br>ausschüttungen |          | Dimensionen<br>in diesem<br>Konzept nicht<br>erlaubt –<br>daher leer<br>Monatsultin<br>(Monat in de<br>Ausschüttu<br>beschlosse<br>wurde) |                                   | o<br>n<br>g<br>Marktwert | Kommenta<br>Reduziere<br>mögliche<br>Rückfrage<br>Marktwert<br>(Beschlusshöhe<br>der Ausschüttung<br>in EUR) |           |
|                                                                                |               |                                                           | Kc                | Konzept für Gewinnausschüttungen, die nicht in Form von Aktien erfolgt sind |                         |                                                                           | <b>)</b> |                                                                                                    | (Beschlus<br>der Aussc<br>in EUR) |                          |                                                                                                    |           |

Abkürzungen und Codes sind dem <u>Erhebungsschaubild</u> in der <u>Ausweisrichtlinie</u> bzw. den <u>Uploadvorlagen</u> zu entnehmen.

## **AWBET: Excel-Befüllung (2)**

Meldebeispiel

• Meldung einer Kapitalzufuhr des ausländischen Gesellschafters an die meldepflichtige Einheit.

| Meldeobjekt                                                                    | Meldestichtag | Erhebungscode                     | Konzeptcode   | IN                                                                                                    | TRANSART                 | TRANSRI                                                        | KDE       | S BZP                                                                | WK                                       | WA:MW        | WA:STK                                             | Kommentar |  |
|--------------------------------------------------------------------------------|---------------|-----------------------------------|---------------|----------------------------------------------------------------------------------------------------|--------------------------|----------------------------------------------------------------|-----------|----------------------------------------------------------------------|------------------------------------------|--------------|----------------------------------------------------|-----------|--|
| 1234                                                                           | 31.01.2021    | AWBET                             | TRANSAKBOWK   | 5678                                                                                                    | PKAPZUF                  | PASSIV                                                         |           |                                                                      |                                          | 1.400.000,00 |                                                    |           |  |
| OeNB-<br>Identnummer des<br>Meldenden (kann<br>bei der OeNB<br>erfragt werden) |               | Fixwert<br>Monatsultimo (Monat in |               | OeNB-<br>Identnumme<br>der<br>ausländische<br>Einheit                                                                                 | er<br>Fichti<br>Zen<br>G | ansaktionsart<br>ung bei Kapit<br>ufuhr durch<br>esellschafter | /_<br>al- | Dimensionen<br>in diesem<br>Konzept nicht<br>erlaubt –<br>daher leer |                                          |              | Kommentare<br>reduzieren<br>mögliche<br>Rückfragen |           |  |
|                                                                                |               | Übergang stat                     | ttfand)<br>Ge | Konzept für Anteils- und kapitalbezogene<br>Transaktionen exkl.<br>Gewinnausschüttungen, die nicht in Form<br>von Aktien erfolgt sind |                          |                                                                |           |                                                                      | Marktwert<br>(Höhe der<br>Kapitalzufuhr) |              |                                                    |           |  |

Abkürzungen und Codes sind dem <u>Erhebungsschaubild</u> in der <u>Ausweisrichtlinie</u> bzw. den <u>Uploadvorlagen</u> zu entnehmen.
### AWBET: Excel-Befüllung (3)

Wichtige (formattechnische) Hinweise: Bitte überprüfen Sie, ob alle angeführten Konventionen/Regeln zur Befüllung der Excel-Upload-Vorlage eingehalten wurden!

#### (i) Bitte beachten Sie folgende Konventionen/Regeln bei der Befüllung der Excel-Upload-Vorlagen:

- Die (optionale) Beschreibungszeile (1. Zeile) wird bei der Upload-Verarbeitung nicht berücksichtigt. Diese müssen Sie vor dem Upload nicht löschen.
- Die Spaltenbezeichnung ist für die Upload-Verarbeitung relevant und darf nicht verändert werden: Kopfdaten (Meldeobjekt, Meldestichtag, Erhebungscode), Konzeptcode, Dimensionen, Wertefeld(er), Kommentar.
- Zumindest ein Wertefeld pro Zeile muss befüllt sein.
- Das Format der einzelnen Spalten ist einzuhalten. Meldestichtag als "Datum" (TT.MM.JJJJ), Werte siehe nachstehend, Rest als "Standard".
- Die Werte müssen wie folgt formatiert werden:
  - Zahlenformat: Buchhaltung (Dezimalstellen: mind. 2; kein Währungssymbol) d. h. mind. 2 Dezimalstellen müssen angezeigt werden
  - Tausendertrennzeichen (optional)
  - Prozentwerte sind in Dezimalschreibweise (1 Prozent = 0,01) ohne %-Symbol anzugeben (Wert nicht als Prozent formatieren)
  - Beispiel: 1.000.000,01 oder 1000000,01 sind zulässig
  - Fehlerbeispiel: € 100.000 ist nicht zulässig
  - Beispiel Prozentwert: 0,03 ist zulässig
  - Fehlerbeispiel Prozentwert: 3 % ist nicht zulässig
- Bei Vorlagen, die das Tabellenblatt "Meldungsdaten" enthalten, werden alle weiteren Tabellenblätter bei der Verarbeitung ignoriert. Die Bezeichnungen der Tabellenblätter der publizierten Vorlagen dürfen nicht verändert werden.
- Außerhalb des zu befüllenden Bereichs muss darauf geachtet werden, dass keine Inhalte in den Zellen verfügbar sind. Empfehlung: Vor dem Upload die Zeilen und Spalten außerhalb des zu befüllenden Bereichs markieren und "Zellen löschen" klicken.
- Der Konzeptcode ist ohne Präfix ("IS" und Erhebungscode) anzugeben.
- Kommentare können nur für eine gesamte Datenzeile übermittelt werden und beziehen sich somit auf alle Werte einer Datenzeile.

#### **AWBET: Meldungsupload**

Schritt 1: Überprüfung und Vervollständigung Stammdaten, sowie Überprüfung, dass es keine Stammdatenänderungen im Status "in Arbeit" gibt

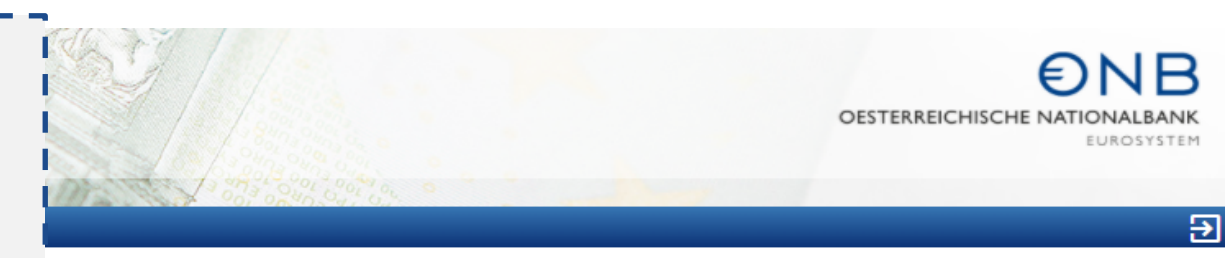

| MeldeWeb                       | Home                                                                                                    |
|--------------------------------|----------------------------------------------------------------------------------------------------|
| Home (8)                       | Home                                                                                                    |
| Stammdatenbearbeitung          |                                                                                                    |
| Meldungsabgabe 🗸 🗸             | Willkommen in der Applikation MeldeWeb!                                                                                                    |
| Onlineformular                 | MeldeWeb bietet die Meldungsabgabe via Onlineformular bzw. Upload, die Stammdatenbearbeitung und die Abgabe der Steuerungseinheit an.                                                                                                    |
| Upload >                       | Fragen und Feedback richten Sie bitte an den zuständigen E-Mailkontakt laut zentraler Erhebungsübersicht bzw. im Bereich der Außenwirtschaftsstatistik an aussenwirtschaft@oenb.at                                                                                             |
| Steuerungseinheit              | Zwischengespeicherte Meldungen                                                                                                    |
| Leermeldung                    | Folgende Onlineformularmeldungen wurden zwischengespeichert, jedoch nicht an die OeNB übermittelt.<br>Über die Spalte "Aktionen" können die Meldung weiterbearbeitet oder gelöscht werden. Falls Meldungen nicht an die OeNB übermittelt werden sollen, sind diese zu löschen. |
| Meldungshistorie               | Meldeobjekt Erhebung Meldestichtag Erfassung Art Art                                                                                                    |
| Weitere Informatione           | Erhebung Meldestichtag Erfassung Art Status                                                                                                    |
| Schritt 2: Uplo<br>Excel-Files | ad des                                                                                                    |

| MeldeWeb                | Meldungsabgabe / Upload                                                                                                    |  |  |  |
|-------------------------|----------------------------------------------------------------------------------------------------|--|--|--|
| Home (18)               | Upload                                                                                                    |  |  |  |
| Stammdatenbearbeitung > |                                                                                                    |  |  |  |
| Meldungsabgabe          | Hochladen von Meldungsdateien im MS-Excel-Format                                                                                                    |  |  |  |
| Onlineformular          | Sollte für einen Meldestichtag bereits zuvor eine Meldung übermittelt worden sein, kann die ursprüngliche Meldung durch das Hochladen einer neuen Meldung ersetzt werden.                                                                                                    |  |  |  |
| Upload 🗸                | Bitte beachten Sie folgende Konventionen/Regeln bei der Befüllung der Excel-Upload-Vorlagen: Die (optionale) Beschreibungszeile (1. Zeile) wird bei der Upload-Verarbeitung nicht berücksichtigt. Diese müssen Sie vor dem Upload nicht löschen.                                                                                                    |  |  |  |
| Uploadvorlagen          | <ul> <li>Die Spaltenbezeichnung ist f ür die Upload-Verarbeitung relevant und darf nicht ver ändert werden: Kopfdaten (Meldeobjekt, Meldestichtag, Erhebungscode), Konzeptcode, Dimensionen, Wertefeld(er), Kommentar.</li> <li>Zumindest ein Wertefeld pro Zeile muss bef üllt sein.</li> </ul>                                                                                                    |  |  |  |
| Steuerungseinheit       | <ul> <li>Das Format der einzelnen Spalten ist einzuhalten. Meldestichtag als "Datum" (TT.MM.JJJJ), Werte siehe nachstehend, Rest als "Standard".</li> <li>Die Werte müssen wie folgt formatiert werden:</li> </ul>                                                                                                    |  |  |  |
| Leermeldung             | <ul> <li>Zahlenformat: Buchhaltung (Dezimalstellen: mind. 2; kein Währungssymbol) - d. h. mind. 2 Dezimalstellen müssen angezeigt werden</li> <li>Tausendertrennzeichen (optional)</li> <li>Prozentwerte sind in Dezimalschreibweise (1 Prozent = 0,01) ohne %-Symbol anzugeben (Wert nicht als Prozent formatieren)</li> <li>Beispiel: 1.000.000,01 oder 1000000,01 sind zulässig</li> </ul>                                                                                                    |  |  |  |
| Meldungshistorie        |                                                                                                    |  |  |  |
| Weitere Informationen   | Peneroeispiel: E 100.000 ist nicht zulassig     Beispiel Prozentwert: 0,03 ist zulässig     Epieletriseiel Prozentwert: 0,03 ist zulässig                                                                                                    |  |  |  |
|                         | <ul> <li>Bei Vorlagen, die das Tabellenblatt "Erhebungsdaten" oder "Meldungsdaten" enthalten, werden alle weiteren Tabellenblätter bei der Verarbeitung ignoriert. Die Bezeichnungen der Tabellenblätter der publizierten Vorlagen dürfen nicht verändert werden.</li> <li>Außerhalb des zu befüllenden Bereichs muss darauf geachtet werden, dass keine Inhalte in den Zellen verfügbar sind. Empfehlung: Vor dem Upload die Zeilen und Spalten außerhalb des zu befüllenden Bereichs markieren und "Zellen löschen" klicken.</li> <li>Der Konzeptcode ist ohne Präfix ("IS" und Erhebungscode) anzugeben.</li> <li>Kommentare können nur für eine gesamte Datenzeile übermittelt werden und beziehen sich somit auf alle Werte einer Datenzeile.</li> </ul> |  |  |  |
| Excel in grauen         | . ↑.                                                                                                    |  |  |  |
| Bereich ziehen oder     |                                                                                                    |  |  |  |
| Klick auf "Auswählen"   | Ziehen und Ablegen oder <u>Auswählen</u> der Datei zum Upload                                                                                                    |  |  |  |
|                         | Upload durchführen Auswahl zurücksetzen                                                                                                    |  |  |  |

€

| MeldeWeb              | Meldungsabgabe / Upload                                                                                                    |  |  |  |
|-----------------------|----------------------------------------------------------------------------------------------------|--|--|--|
| Home (                |                                                                                                    |  |  |  |
| Stammdatenbearbeitung | > Opload                                                                                                    |  |  |  |
| Meldungsabgabe        | Hochladen von Meldungsdateien im MS-Excel-Format                                                                                                    |  |  |  |
| Onlineformular        | Sollte für einen Meldestichtag bereits zuvor eine Meldung übermittelt worden sein, kann die ursprüngliche Meldung durch das Hochladen einer neuen Meldung ersetzt werden.                                                                                                    |  |  |  |
| Upload                | <ul> <li>Bitte beachten Sie folgende Konventionen/Regeln bei der Befüllung der Excel-Upload-Vorlagen:</li> <li>Die (optionale) Beschreibungszeile (1. Zeile) wird bei der Upload-Verarbeitung nicht berücksichtigt. Diese müssen Sie vor dem Upload nicht löschen.</li> </ul>                                                                                                    |  |  |  |
| Uploadvorlagen        | <ul> <li>Die Spaltenbezeichnung ist für die Upload-Verarbeitung relevant und darf nicht verandert werden: Kopfdaten (Meldeobjekt, Meldestichtag, Erhebungscode), Konzeptcode, Dimensionen, Wertefeld(er), Kommentar.</li> <li>Zumindest ein Wertefeld pro Zeile muss befüllt sein.</li> </ul>                                                                                                    |  |  |  |
| Steuerungseinheit     | <ul> <li>Das Format der einzelnen Spalten ist einzuhalten. Meldestichtag als "Datum" (TT.MM.JJJJ), Werte siehe nachstehend, Rest als "Standard".</li> <li>Die Werte müssen wie folgt formatiert werden:</li> </ul>                                                                                                    |  |  |  |
| Leermeldung           | <ul> <li>Zahlenformat: Buchhaltung (Dezimalstellen: mind. 2; kein Währungssymbol) - d. h. mind. 2 Dezimalstellen müssen angezeigt werden</li> <li>Tausendertrennzeichen (optional)</li> </ul>                                                                                                    |  |  |  |
| Meldungshistorie      | Prozentverte sind in Dezimalschreibweise (1 Prozent = 0,01) ohne %-Symbol anzugeben (Wert nicht als Prozent formatieren)     Beispiel: 1.000.000,01 oder 1000000,01 sind zulässig     Eelberbeispiel: € 100.000, it sindet zulässig                                                                                                    |  |  |  |
| Weitere Informationen | Penietberspiel. C 100.000 ist niciti zulassig     Beispiel Prozentivert 0,03 ist zulässig                                                                                                    |  |  |  |
|                       | <ul> <li>Perietrolespiel ProzentiverU. 5 % ist incluit zuassig</li> <li>Bei Vorlagen, die das Tabellenblätter "chebungsdaten" oder "Meldungsdaten" enthalten, werden alle weiteren Tabellenblätter bei der Verarbeitung ignoriert. Die Bezeichnungen der Tabellenblätter der publizierten Vorlagen dürfen nicht verändert werden.</li> <li>Außerhalb des zu befüllenden Bereichs muss darauf geachtet werden, dass keine Inhalte in den Zellen verfügbar sind. Empfehlung: Vor dem Upload die Zeilen und Spalten außerhalb des zu befüllenden Bereichs markieren und "Zellen löschen" klicken.</li> <li>Der Konzeptcode ist ohne Präfix ("IS" und Erhebungscode) anzugeben.</li> <li>Kommentare können nur für eine gesamte Datenzeile übermittelt werden und beziehen sich somit auf alle Werte einer Datenzeile.</li> </ul> |  |  |  |
|                       | I<br>I                                                                                                    |  |  |  |
| "Upload durchführen"  | Ziehen und Ablegen oder Auswählen der Datei zum Upload                                                                                                    |  |  |  |
| auswählen             | λ                                                                                                    |  |  |  |
|                       | AWBET_123_202112.xlsx                                                                                                    |  |  |  |
|                       | 11.4KB von 11.4KB                                                                                                    |  |  |  |
|                       |                                                                                                    |  |  |  |
|                       | Vpload durchführen Auswahl zurücksetzen                                                                                                    |  |  |  |

€

| MeldeWeb                                                                                                    |      | Meldungsabgabe / Upload                                                                                                    |  |  |
|----------------------------------------------------------------------------------------------------|------|----------------------------------------------------------------------------------------------------|--|--|
| Home                                                                                                    | (18) |                                                                                                    |  |  |
| Stammdatenbearbeitung                                                                                                    | >    | Opioad                                                                                                    |  |  |
| Meldungsabgabe                                                                                                    |      | Hochladen von Meldungsdateien im MS-Excel-Format                                                                                                    |  |  |
| Onlineformular                                                                                                    |      | Sollte für einen Meldestichtag bereits zuvor eine Meldung übermittelt worden sein, kann die ursprüngliche Meldung durch das Hochladen einer neuen Meldung ersetzt werden.                                                                                                    |  |  |
| Upload                                                                                                    | ~    | Bitte beachten Sie folgende Konventionen/Regeln bei der Befüllung der Excel-Upload-Vorlagen: Die (optionale) Beschreibungszeile (1. Zeile) wird bei der Upload-Verarbeitung nicht berücksichtigt. Diese müssen Sie vor dem Upload nicht löschen.                                                                                                    |  |  |
| Uploadvorlagen                                                                                                    |      | Die Spaitenbezeichnung ist für die Upload-verarbeitung relevant und dari nicht verandert werden: Koptdaten (Meldeobjekt, Meldestichtag, Ernebungscode), Konzeptcode, Dimensionen, Werteteid(er), Kommentar.     Zumindest ein Wertefeld pro Zeille muss befüllt sein.     Eine Summer Summer S |  |  |
| Steuerungseinheit                                                                                                    |      | Das Format der einzelnen Spalten ist einzuhalten. Meldestichtag als "Datum" (TT.MM.JJJJ), Werte siehe nachstehend, Rest als "Standard".     Die Werte müssen wie folgt formatiert werden:                                                                                                    |  |  |
| Leermeldung                                                                                                    |      | <ul> <li>Zanienrormat: buchnartung (Dezimaistellen: mind. 2; Kein Wahrungssymbol) - d. h. mind. 2 Dezimaistellen mussen angezeigt werden</li> <li>Tausendertrennzeichen (optional)</li> <li>Prospertunde eine in Dezimaistellenkreitweine (1 Prospert = 0.01) ebne % Symbol approximate in the prospertunde eine in Dezimaistellen prospertunde eine in Dezimaistellen mussen angezeigt werden</li> </ul>                                                                                                    |  |  |
| Meldungshistorie Beispiel: 1.000.000,01 oder 100000,01 sind zulässig<br>Echlerbeisnei: £ 100.000 oder 100000,01 sind zulässig |      | Felspiel: 1.000.000,01 oder 1000000,01 sind zulässig     Felspiel: 5 100 000 ist nicht zulässig                                                                                                    |  |  |
| Weitere Informationen                                                                                                    | >    | Beispiel Prozentwert: 0,03 ist zulässig     Eblerbeispiel Prozentwert: 3,03 ist zulässig                                                                                                    |  |  |
|                                                                                                    |      | Bei Vorlagen, die das Tabellenblatt "Erhebungsdaten" oder "Meldungsdaten" enthalten, werden alle weiteren Tabellenblätter bei der Verarbeitung ignoriert. Die Bezeichnungen der Tabellenblätter der publizierten Vorlagen dürfen nicht verändert werden.     Außerhalb des zu befüllenden Bereichs muss darauf geachtet werden, dass keine Inhalte in den Zellen verfügbar sind. Empfehlung: Vor dem Upload die Zeilen und Spalten außerhalb des zu befüllenden Bereichs markieren und "Zellen löschen" klicken.     Der Konzeptcode ist ohne Präfix ("IS" und Erhebungscode) anzugeben.     Kommentare können nur für eine gesamte Datenzeile übermittelt werden und beziehen sich somit auf alle Werte einer Datenzeile.                                                                                                    |  |  |
| Bestätigung der<br>Entgegennahme                                                                                              |      | Ziehen und Ablegen oder <u>Auswählen</u> der Datei zum Upload                                                                                                    |  |  |
|                                                                                                    |      | Upload durchführen Auswahl zurücksetzen                                                                                                    |  |  |

### Nach Meldungsübermittlung

- Quittung positiv (per E-Mail oder Anzeige in der Meldungshistorie)
  - → Die Meldung ist bei der OeNB eingelangt. Eventuell kann es noch zu Rückfragen durch die OeNB kommen.

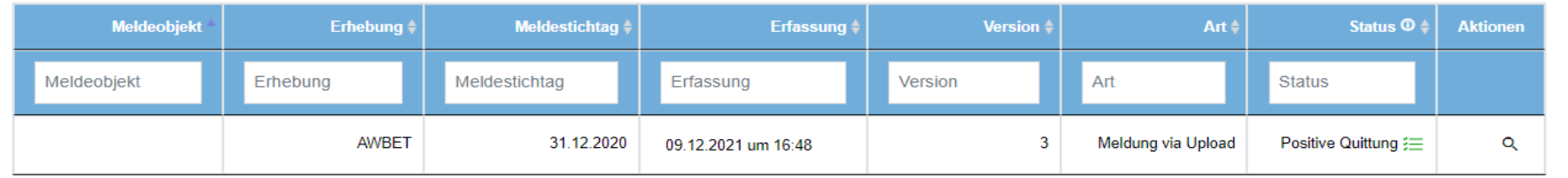

- Quittung negativ (per E-Mail oder Anzeige in der Meldungshistorie)
  - → Die Meldung ist formal fehlerhaft und gilt als nicht bei der OeNB eingelangt. Bitte uploaden Sie diese unter Beachtung des Fehlertextes erneut.
- Rückfragen durch OeNB
  - Information per E-Mail, dass Rückfrage in MeldeWeb zu bearbeiten ist
  - Rückfrage per E-Mail bei komplexeren/erhebungsübergreifenden Sachverhalten
- Eine korrigierte Meldung kann über einen erneuten Upload übermittelt werden (die ursprüngliche Meldung wird durch den neuen Upload ersetzt).

## **ONB**

Änderungen im außenwirtschaftsstatistischen Meldewesen WEITERE ERHEBUNGEN

#### **Feststellung weiterer Meldepflichten**

https://www.oenb.at/meldewesen/meldepflichtabfrage.html

| Meldewesen                             |   | Hom        |
|----------------------------------------|---|------------|
| Meldepflichtabfrage                    |   | M          |
| Meldebestimmungen                      | > | Dia        |
| Datenaustausch                         | > | kör        |
| Gemeinsames Meldewesen-<br>Datenmodell |   | ent        |
| News                                   | > | Zun<br>Ent |

ome > Meldewesen > Meldepflichtabfrage

### Meldepflichtabfrage

e OeNB-Meldepflichtabfrage bietet Ihnen die Möglichkeit, Ihre potenziellen Meldepflichten rasch und in übersichtlicher Form abrufen zu innen und versteht sich somit insbesondere als Erstmelderservice. Die Meldepflichtabfrage stellt ein Service der OeNB – ohne Anspruch if Gewähr – dar. Die tatsächlichen Meldeverpflichtungen sind grundsätzlich den jeweiligen Verordnungen bzw. rechtlichen Grundlagen zu intnehmen.

Zum Start der Meldepflichtabfrage wählen Sie jene Einheitenkategorie aus, der Sie zugehören und klicken Sie sich anschließend durch den Entscheidungsbaum.

> Finanzielle Einheit (Banken, Zahlungsinstitute, etc.)

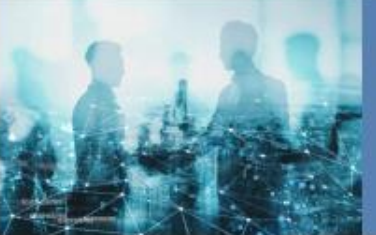

Nichtfinanzielle Einheit (Unternehmen, Private Haushalte, etc.)

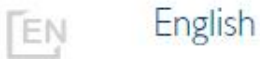

> This page in English.

# Änderungen im außenwirtschaftsstatistischen Meldewesen **FRAGEN: BITTE IM CHAT STELLEN**

Schriftliche Fragebeantwortung unter <u>www.oenb.at/aussenwirtschaft-meldungsupdates</u>

## **ØNB**

Änderungen im außenwirtschaftsstatistischen Meldewesen INFORMATIONS- UND KONTAKTANGEBOT

#### Informationsangebot

- Informationen zu den neuen Erhebungen: <u>www.oenb.at/aussenwirtschaft-meldungsupdates</u>
  - Siehe Folder zu den neuen außenwirtschaftsstatistischen Erhebungen
  - Siehe bisherige Webinar-Unterlagen (Präsentationsunterlage und Fragenkatalog)
- Ausweisrichtlinie: <u>www.oenb.at/aussenwirtschaft-wiki</u>
- Anleitungen zur Meldungslegung: <u>www.oenb.at/aussenwirtschaft-meldeinhalte</u>
- Informationen zur Registrierung: <u>www.oenb.at/aussenwirtschaft-meldewege</u>
- Informationen zur User-Anlage: <u>https://www.oenb.at/Service/oenb-portal.html</u>
- Excel-Upload-Vorlagen: <u>https://www.oenb.at/meldewesen/datenaustausch/oenb-portal/meldeweb.html</u>
- Meldepflichtabfrage: <u>https://www.oenb.at/meldewesen/meldepflichtabfrage.html</u>
- Zentrale Erhebungsübersicht (Erhebungs- und Pr
  üfungsstammdaten): <a href="https://www.oenb.at/meldewesen">https://www.oenb.at/meldewesen</a>
- Datenangebot: <u>https://www.oenb.at/Statistik/Standardisierte-Tabellen/auszenwirtschaft.html</u>

### Kontaktangebot

| Erhebungs-<br>code neu | Erhebungsbezeichnung                                                       | Mailkontakt                  |
|------------------------|----------------------------------------------------------------------------|------------------------------|
| AWBET                  | Grenzüberschreitende Gesellschafter und Beteiligungen – Transaktionen      | aussenwirtschaft.BET@oenb.at |
| <u>AWBES</u>           | Grenzüberschreitende Gesellschafter und Beteiligungen – Bestände           | aussenwirtschaft.BES@oenb.at |
| <u>AWFUV</u>           | Grenzüberschreitende Forderungen und Verpflichtungen                       | aussenwirtschaft.FUV@oenb.at |
| <u>AWVLM</u>           | Grenzüberschreitende Vermögensübertragungen und Liegenschaftstransaktionen | aussenwirtschaft.VLM@oenb.at |
| <u>AWFDE</u>           | Grenzüberschreitende Finanzderivate                                        | aussenwirtschaft.FDE@oenb.at |
| <u>AWWPI</u>           | Wertpapierdepots Inland                                                    | aussenwirtschaft.WPI@oenb.at |
| <u>AWWPA</u>           | Wertpapierdepots Ausland, Eigenverwahrung und Kryptoanlagen                | aussenwirtschaft.WPA@oenb.at |

Bitte beachten Sie, dass aktuelle Informationen ausschließlich aus der letztgültigen Fassung der <u>Ausweisrichtlinie zur MVO ZABIL</u> <u>Kapitalverkehr 1/2022</u> zu entnehmen sind. Diese Präsentation wurde für eine Informationsveranstaltung erstellt und wird nicht aktualisiert.

Alle Informationen zu den Neuerungen im außenwirtschaftsstatistischen Meldewesen einschließlich der Präsentationsunterlage sowie der schriftlichen Fragebeantwortung finden Sie unter <u>www.oenb.at/aussenwirtschaft-meldungsupdates</u>.

#### www.oenb.at

aussenwirtschaft@oenb.at

- 🍠 @oenb
- @nationalbank\_oesterreich
- OeNB
- **In** Oesterreichische Nationalbank

Änderungen im außenwirtschaftsstatistischen Meldewesen DIE WEITEREN NEUEN ERHEBUNGEN IM ÜBERBLICK – ECKDATEN

### AWBES: Grenzüberschreitende Gesellschafter und Beteiligungen – Bestände

Was ist zu melden?

- Ausländische Gesellschafter mit einem Anteil >= 10%
- Inländisch beherrschte Aktiengesellschaften
- Ausländische direkte Beteiligungen mit einem Anteil >= 10%
  - Unter Beachtung der Meldegrenzen
- Ausländische indirekt beherrschte Beteiligungen
  - Unter Beachtung der Meldegrenzen

| Erhebungssteckbrief        |                                                                                                    |              |  |
|----------------------------|----------------------------------------------------------------------------------------------------|--------------|--|
| Ersetzt:                   | D6, D7                                                                                                    |              |  |
| Erhebungscode:             | AWBES                                                                                                    |              |  |
| Meldegrenze:               | Passiv: 10%-Beteiligung<br>Aktiv: 10% +<br>Bilanzsumme >=<br>EUR 10 Mio. oder<br>Nominalkapital >=<br>EUR 100.000 |              |  |
| Meldepflichtige:           | Offener Meldekreis<br>(Stichprobe)                                                                                |              |  |
| Meldetermin:               | Nach Aufford                                                                                                    | erung        |  |
| Frequenz:                  | Jährlich                                                                                                    |              |  |
| Meldewege (empfohlen):     |                                                                                                    |              |  |
| MeldeWeb – Onlineformular: |                                                                                                    | $\checkmark$ |  |
| MeldeWeb – Upload:         |                                                                                                    |              |  |
| XML:                       |                                                                                                    |              |  |

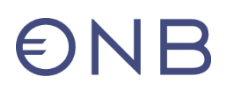

# AWVLM: Grenzüberschreitende Vermögensübertragungen und liegenschaftsbezogene Transaktionen

Was ist zu melden?

- Grenzüberschreitende Vermögensübertragungen
  - Entgeltlich: z.B. An- und Verkauf von Lizenzen
  - Unentgeltlich: z.B. Erbschaften, Schenkungen
- Grenzüberschreitender An- und Verkauf von Liegenschaften
  - Liegenschaften im In- und Ausland
- Grenzüberschreitende Zahlungen zur Nutzung natürlicher Ressourcen
  - Geschäftspartner im Ausland
  - Z.B: Schürf- oder Fischereirechte
- Grenzüberschreitende Miet- und Pachtzahlungen
  - Geschäftspartner im Ausland

| Erhebungssteckbrief        |                    |              |   |  |
|----------------------------|--------------------|--------------|---|--|
| Ersetzt:                   | L4                 | L4           |   |  |
| Erhebungscode:             | AWVLM              |              |   |  |
| Meldegrenze:               | EUR 100.000        |              |   |  |
| Meldepflichtige:           | Offener Meldekreis |              |   |  |
| Meldetermin:               | 15. Kalendertag FM |              |   |  |
| Frequenz:                  | Ad hoc; monatlich  |              |   |  |
| Meldewege (empfohlen):     |                    |              |   |  |
| MeldeWeb – Onlineformular: |                    | $\checkmark$ |   |  |
| MeldeWeb – Upload:         |                    |              | N |  |
| XML:                       |                    | $\checkmark$ |   |  |

#### **AWFDE: Grenzüberschreitende Finanzderivate**

Was ist zu melden?

- Bestände und Transaktionen zu:
  - Optionen
    - o gekauft/geschrieben
  - Futures
  - Forwards
  - Swaps
  - Sonstige
- Gegliedert nach Assetklasse des Underlyings:
  - Interest Rate, Equity, Foreign Exchange and Gold, Credit, Commodity

CRR-KIs sind meldepflichtig: Erhebungs-Darstellung per Cube-Schaubild, Basic-Cube-Modellierung (Meldungslegung im Rahmen des Gemeinsamen Meldewesen-Datenmodells).

| Erhebungssteckbrief            |               | :            | _ × |     |
|--------------------------------|---------------|--------------|-----|-----|
| Ersetzt:                       | F1            |              |     |     |
| Erhebungscode:                 | AWFDE         |              |     |     |
| Meldegrenze:                   | EUR 1 Mio.    |              | C   | NEU |
| Meldepflichtige:               | Offener Melde | ekreis       |     |     |
| Meldetermin:                   | 15. Kalendert | ag FM        | C   | NEU |
| Frequenz:                      | Monatlich     |              |     | NEU |
| Meldewege <b>(empfohlen)</b> : |               |              |     |     |
| MeldeWeb – Onlineformular      | :             |              |     |     |
| MeldeWeb – Upload:             |               | $\checkmark$ |     |     |
| XML:                           |               | $\checkmark$ |     |     |

## **ONB**

#### **AWWPI: Wertpapierdepots Inland**

Was ist zu melden?

- Wertpapier-Transaktionen und -Bestände von Wertpapieren, die f
  ür andere verwahrt oder verwaltetet werden
- Wertpapier-Eigenbestände

Für MFIs, die im Wertpapier-Cube MONSTAT (WPSC) im Gemeinsamen Meldewesen-Datenmodell meldepflichtig sind, gilt die Meldepflicht für Wertpapier-<u>Eigenbestände</u> als erfüllt.

| Erhebungssteckbrief        |                                                                                                    |              |  |
|----------------------------|----------------------------------------------------------------------------------------------------|--------------|--|
| Ersetzt:                   | P1                                                                                                    |              |  |
| Erhebungscode:             | <u>AWWPI</u>                                                                                                    |              |  |
| Meldegrenze:               | Keine                                                                                                    |              |  |
| Meldepflichtige:           | <ul> <li>MFIs (ausgenommen<br/>Geldmarktfonds)</li> <li>Inländer, die Wertpapiere für<br/>andere verwahren oder<br/>verwalten (Depotgeschäft –<br/>§ 1 Abs. 1 Z 5 BWG)</li> </ul> |              |  |
| Meldetermin:               | 15. Kalendertag FM/10.                                                                                                    | BAT          |  |
| Frequenz: Monatlich        |                                                                                                    |              |  |
| Meldewege (empfohlen):     |                                                                                                    |              |  |
| MeldeWeb – Onlineformular: |                                                                                                    |              |  |
| MeldeWeb – Upload:         |                                                                                                    |              |  |
| XML:                       |                                                                                                    | $\checkmark$ |  |

## **ONB**

### AWWPA: Wertpapierdepots Ausland, Eigenverwahrung und Kryptoanlagen

Was ist zu melden?

- Wertpapier-Eigenbestände, die nicht auf einem inländischen Depot zur Verwahrung oder Verwaltung liegen
  - Ausländisches Depot
  - In Eigenverwahrung (z. B. physisch, Aktienbuch)
  - Mittels Kryptoanlage (z.B. Kryptoasset auf einer Blockchain)
  - Mittels anderer Verwahrung oder Verwaltung

Für CRR-Kls nicht relevant.

| Erhebungssteckbrief      |               | Ŀ            | ~~  |
|--------------------------|---------------|--------------|-----|
| Ersetzt:                 | P2            |              |     |
| Erhebungscode:           | AWWPA         |              |     |
| Meldegrenze:             | EUR 5 Mio.    |              | NEU |
| Meldepflichtige:         | Nichtbanken   |              |     |
| Meldetermin:             | 15. Kalendert | ag FM        | NEU |
| Frequenz:                | Quartal       |              | NEU |
| Meldewege (empfohlen):   |               |              |     |
| MeldeWeb – nur Leermeldu | ng:           | $\checkmark$ |     |
| MeldeWeb – Upload:       |               | $\checkmark$ |     |
| XML:                     |               | $\checkmark$ |     |